# MedicalDirector Clinical Training for GPs

Grant Smith Kylie Goodwin Barb Repcen

MedicalDirector

Health Primary, Aged & Community Care

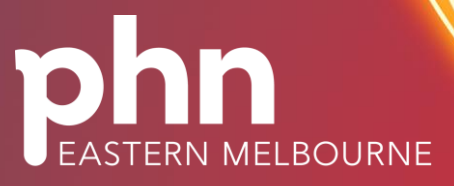

An Australian Government Initiative

**TELSTRA HEALTH INTERNAL** 

#### Acknowledgement of Country

Eastern Melbourne PHN acknowledges the Wurundjeri people and other peoples of the Kulin Nation on whose unceded lands our work in the community takes place. We pay our respect to Aboriginal and Torres Strait Islander cultures; and to Elders past and present. EMPHN is committed to the healing of country, working towards equity in health outcomes, and the ongoing journey of reconciliation.

### **Recognition of lived experience**

We recognise and value the knowledge and wisdom of people with lived experience, their supporters and the practitioners who work with them and celebrate their strength and resilience in facing the challenges associated with recovery. We acknowledge the important contribution that they make to the development and delivery of health and community services in our catchment.

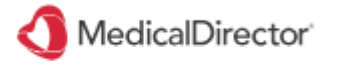

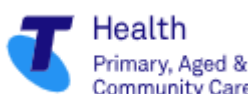

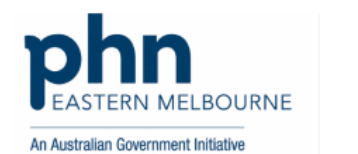

### Agenda

#### **SPEAKERS:**

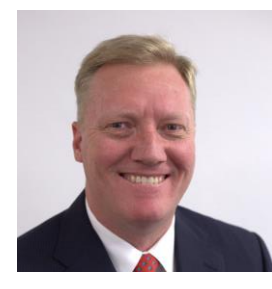

#### Grant Smith, Practice Consultant MedicalDirector | Telstra Health

#### AGENDA:

4.3 New Enhancements

Recording measures

**Recording Immunisations** 

Recording Cervical Screening

Managing Recalls and recording contact

Recording social and family history including recording alcohol and smoking

Keeping Past History items relevant

Creating letters

Data Quality and Data Cleansing

**User Preferences** 

My Health Record accessing & uploading

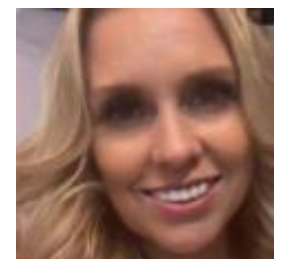

Kylie Goodwin, Practice Consultant MedicalDirector | Telstra Health

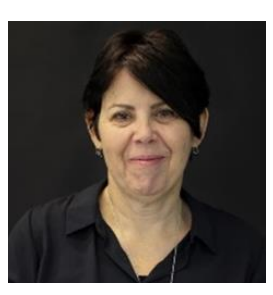

Barb Repcen, Program Specialist- Digital Health EMPHN

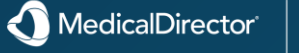

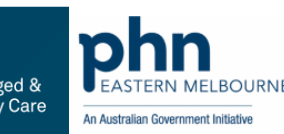

### Data Quality using coded lists, recording measures

The Tool Box is a suite of tools for recording patient readings, either calculated manually or via a <u>Diagnostic Devices</u>, with each tool provided on a separate tab as shown in the following image.

The upper section of this window provides a means to;

o Mark the date and time on which the recordings were taken, and

o Test the tools using fictitious data (<u>Sex at Birth</u> and Age). Note that although you can change the patient's sex at birth and age here, these changes are not saved back to their record.

The lower section displays a selection of tool tabs. Some tabs require that you enter general data before recordings can be made. You will be prompted accordingly when this is necessary.

Blood Glucose Blood Pressure Cardiovascular Risk - Absolute Calculator Cardiovascular Risk - Relative Calculator Electrocardiogram INR Record Paediatric Percentile Charts Renal Function Calculator Respiratory Function Weight

| pol Box                                                                                      |                 |            |              |         |        |        | ×        |  |  |  |
|----------------------------------------------------------------------------------------------|-----------------|------------|--------------|---------|--------|--------|----------|--|--|--|
|                                                                                              |                 |            |              |         | В      | lood F | ressure  |  |  |  |
|                                                                                              |                 |            |              |         |        |        |          |  |  |  |
| Date: 6/06/2024 V Time: 2:15:22 PM 🛋 Sex at Birth: Male V Age: 69 Height: 175 Patient ID: 20 |                 |            |              |         |        |        |          |  |  |  |
| Blood Glucose Blood Pressure CV Risk ECG                                                     | i INR Renal Fur | nction Res | piratory Wei | ight    |        |        |          |  |  |  |
| Device Manual                                                                                |                 |            |              |         |        | Data   | Graph    |  |  |  |
| Current Measurements                                                                         | View: All       |            |              | $\sim$  |        |        |          |  |  |  |
| Blood Pressure                                                                               |                 | -          |              | -       |        |        |          |  |  |  |
| Cuff Location: Unspecified V                                                                 | Date            | lime       | Location     | Type    | BP     | Pulse  | Rhythi 🗠 |  |  |  |
| Sustelio / Disestelio Pulse                                                                  | 22/04/2005      | 14:31:00   | Unspecif     | Sitting | 130/90 | 84     |          |  |  |  |
| Systolic / Diastolic Fulse                                                                   | 07/08/2006      | 11:11:00   | Unspecif     | Sitting | 130/80 | 82     |          |  |  |  |
|                                                                                              | 07/12/2006      | 09:13:00   | Unspecif     | Sitting | 130/90 | 82     | _        |  |  |  |
| Standing:                                                                                    | 29/03/2007      | 08:31:00   | Unspecif     | Sitting | 130/90 | 82     |          |  |  |  |
|                                                                                              | 19/06/2007      | 11:15:00   | Unspecif     | Sitting | 130/90 |        |          |  |  |  |
| Lying:                                                                                       | ~ 14/01/2008    | 08:31:00   | Unspecif     | Sitting | 130/90 |        |          |  |  |  |
|                                                                                              | 14/04/2008      | 08:31:00   | Unspecif     | Sitting | 120/70 |        |          |  |  |  |
|                                                                                              | 14/01/2009      | 08:31:00   | Unspecif     | Sitting | 141/87 | 87     |          |  |  |  |
|                                                                                              | 10/06/2009      | 14:44:38   | Unspecif     | Sitting | 137/80 | 75     |          |  |  |  |
|                                                                                              | 20/09/2009      | 11:42:00   | Unspecif     | Sitting | 160/99 |        |          |  |  |  |
|                                                                                              | 01/11/2009      | 10:49:00   | Unspecif     | Sitting | 137/90 | 81     |          |  |  |  |
|                                                                                              | 17/07/2010      | 11:29:00   | Unspecif     | Sitting | 130/90 |        |          |  |  |  |
|                                                                                              | 04/09/2010      | 10:19:00   | Unspecif     | Sitting | 110/60 | 60     |          |  |  |  |
|                                                                                              | 07/10/2010      | 13:33:00   | Unspecif     | Sitting | 115/70 | 68     |          |  |  |  |
|                                                                                              | 11/11/2010      | 10:24:00   | Unspecif     | Sitting | 120/70 | 60     |          |  |  |  |
|                                                                                              | 30/12/2010      | 09:24:00   | Unspecif     | Sitting | 110/70 |        |          |  |  |  |
|                                                                                              | 04/01/2011      | 17:31:00   | Unspecif     | Sitting | 120/80 | 60     |          |  |  |  |
|                                                                                              | 24/02/2011      | 10:49:00   | Unspecif     | Sitting | 120/80 | 60     |          |  |  |  |
|                                                                                              | 24/02/2011      | 10:51:00   | Unspecif     | Sitting | 130/85 | 60     |          |  |  |  |
|                                                                                              | 22/10/2011      | 13:35:00   | Unspecif     | Sitting | 120/80 | 60     |          |  |  |  |
|                                                                                              | 12/07/2012      | 09:09:00   | Unspecif     | Sitting | 115/85 | 60     |          |  |  |  |
|                                                                                              | 18/02/2013      | 14:12:49   | Unspecif     | Sitting | 115/   |        | ~        |  |  |  |
| Clear Record                                                                                 | <               |            |              |         |        |        | >        |  |  |  |
| Cicai Necola                                                                                 |                 |            |              |         |        |        |          |  |  |  |
| Print Reference Edit                                                                         | View            |            |              |         | S      | ave    | Close    |  |  |  |

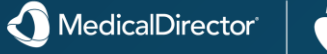

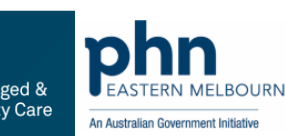

## Data Quality using coded lists, recording measures via Progress Notes

The Examination module of <u>Progress</u> <u>Notes</u> allows you to record the findings of a single consultation. Each tab within the Examination module contains a variety of controls for recording information, as shown in the following image.

Some data may also be appear automatically on this window, if it was recorded previously using other components of Clinical, such as the <u>Blood</u> <u>Pressure</u> module.

Information recorded using any of the tools within the Examination module appears in the text box at the upper-left of the window, and upon saving is added to the <u>Progress Note</u> for the consultation.

The content available to this module differs depending on the patient's recorded <u>sex at birth</u>.

| Examination                                                                                            |                                                                                                    |       |              |                                                                                                    |                                                                   | ×                                                                            |
|----------------------------------------------------------------------------------------------------|----------------------------------------------------------------------------------------------------|-------|--------------|----------------------------------------------------------------------------------------------------|-------------------------------------------------------------------|------------------------------------------------------------------------------|
| Eye: Red Right eye. Swollen Right eye. Right eye disc                                                  | harge.                                                                                                    |       |              |                                                                                                    |                                                                   | 1 🔹                                                                          |
| General 💙 C <u>V</u> S 🥂 <u>R</u> espira                                                               | tory 📜 <u>A</u> bdor                                                                                                    | men 🔫 | C <u>N</u> S | 🐶 G <u>U</u>                                                                                                    | Mus                                                               | culo-skeletal                                                                |
| Visual Acuity Right Left Both Without glasses With glasses Right Left Intraocular pressure Near Vision | Redness<br>Swelling<br>Discharge<br>Foreign body<br>Comeal ulcer<br>Proptosis<br>Pupil reaction:<br>to Light<br>to Accommodation<br>Visual fields |       |              | Hyphaema<br>Ingrowing lashes<br>Ectropion<br>Entropion<br>Pterygium<br>Ptosis<br>Papilloedema<br>Fundus<br>External Ocular<br>Movements | Right<br>YN<br>YN<br>YN<br>YN<br>YN<br>YN<br>YN<br>YN<br>YN<br>YN | Left<br>YN<br>YN<br>YN<br>YN<br>YN<br>YN<br>YN<br>YN<br>YN<br>YN<br>YN<br>YN |
| Set page to <u>N</u> AD Clear page <u>H</u> istory                                                     |                                                                                                    |       |              |                                                                                                    | <u>S</u> ave                                                      | <u>C</u> ancel                                                               |

### CVD (Cardiovascular Risk Calculator) Absolute Calculator

- 1. From within the <u>Clinical Window</u>, select **Tools** > **Tool Box** > **Cardiovascular Risk**. The **CV Risk** tab appears. Select which calculator you wish to use. If you select the Absolute calculator, the following fields will be pre-populated with data, where available:
- Sex at Birth. As sourced from the patient's record.
- Age. As sourced from the patient's <u>record</u>.
- Systolic blood pressure. As sourced from the most recent blood pressure 'sitting' data, recorded within the last 2 months.
- Diastolic blood pressure. As sourced from the most recent blood pressure 'sitting' data, recorded within the last 2 months.
- **Smoking status**. A patient who has quit smoking within the last year will be considered a smoker for the purposes of the calculator.
- o Total Cholesterol. As sourced from the most recent Total Cholesterol data, recorded within the last 2 months.
- o HDL Cholesterol. As sourced from the most recent HDL Cholesterol data, recorded within the last 2 months.
- o Diabetes. As sourced from the patients past medical history, see Absolute CVD Risk Diagnosis Descriptions.
- 2. Options:

• For patients who are automatically considered 'high risk', simply click **Save** button to automatically document the risk value as >15% in the Tool Box. This will also add a note to the patient's Progress Notes. There are no further actions required. You may exit the Tool Box.

- o For all other patients, click Absolute CVD Risk Calculator button. Proceed now to Step 3.
- 3. Enter values for the following fields:
- Systolic Blood Pressure (Enter a value between 50 and 300).
- Diastolic Blood Pressure (Enter a value between 20 and 150).
- Total Cholesterol (Enter a value between 2 and 30).
- HDL Cholesterol (Enter a value between 0.2 and 20).

- **Low risk:** Less than 10% probability of cardiovascular disease within the next 5 years.
- **Moderate risk:** 10–15% risk of cardiovascular disease within the next 5 years.
- **High risk:** Greater than 15% risk of cardiovascular disease within the next 5 years.

4. Indicate the patient's smoking and diabetes status, and ECG LVH. Note that this is not the same as 'echo LVH' which is a lesser risk factor.

5. Click **Save** button. A new entry appears within the recorded data on the right-hand side of this window. Note that this data is saved to this window for future reference, and a record is made in the patient's <u>Progress Notes</u>.

| ol Box                                                                                                    |                                         |                       |              |            |                | ×      |
|----------------------------------------------------------------------------------------------------|-----------------------------------------|-----------------------|--------------|------------|----------------|--------|
|                                                                                                    |                                         |                       | Cardio       | vascular   | Risk Calc      | ulator |
| )ate: 26/06/2024 V Time: 7:45:10                                                                                                    | AM 📄 Sex at Birt                        | h: Male ~             | Age: 69 H    | eight: 175 | Patient ID: 20 |        |
| lood Glucose Blood Pressure CV Risk                                                                                                    | ECG INR F                               | Renal Function Respir | atory Weight |            |                |        |
| Absolute CVD Risk Calculator Relat                                                                                                    | ive CVD Risk Calcula                    | tor                   |              |            | Data           | Graph  |
| Current Measurements                                                                                                    |                                         |                       |              |            |                |        |
| Blood Pressure (mmHg)                                                                                                    |                                         |                       |              | 1          |                |        |
| Systolic: Diastolic:                                                                                                    | Date                                    | e Time                | Туре         | Risk (%)   |                |        |
|                                                                                                    |                                         |                       |              |            |                |        |
| Total Cholesterol: mmol/L                                                                                                    |                                         |                       |              |            |                |        |
| HDL Cholesterol: mmol/L                                                                                                    |                                         |                       |              |            |                |        |
| Smoking Status:  Yes  No                                                                                                    |                                         |                       |              |            |                |        |
| Diabetes:  Yes  No                                                                                                    |                                         |                       |              |            |                |        |
| ECG LVH: O Yes O No O                                                                                                    | Unknown                                 |                       |              |            |                |        |
| Please note this patient does not require<br>CVD risk assessment as they are already<br>be at > 15% probability of CV disease with<br><u>More Information</u> | an absolute<br>known to<br>nin 5 years. |                       |              |            |                |        |
| This is a calculator only. (Nick the Save h                                                                                                    |                                         |                       |              |            |                |        |
| save the risk percentage.<br>Double-click a record within the table on<br>view individual measurements.                                                       | right side to                           |                       |              |            |                |        |
| View guidelines and resources for:<br><u>Patient</u> <u>Practitioner</u> <u>Online Cal</u>                                                                    | culator                                 |                       |              |            |                |        |
| Clear Recall                                                                                                    |                                         |                       |              |            |                |        |
|                                                                                                    |                                         |                       |              |            |                |        |

Primary, Aged & Community Care

An Australian Government Initiative

MedicalDirector

## Recording Cervical Screening via the Patient's Record

- 1. Select the <u>Cervical Screening tab</u> in the patient's <u>clinical record</u>.
- 2. Either,
- o Click 🕂
- o Press F3
- Right-click within the list of recorded screens and select New
   Item from the menu that appears
- 3. The Record Cervical Screening Result window appears.
- o Enter the date on which the screen was obtained from the patient.
- o Select a result type from the list provided.
- o Tick check boxes as appropriate to indicate whether Endocervical cells and/or H.P.V. changes were present.
- o If you wish to generate a <u>Recall</u> notification for this patient, click **Add Recall**

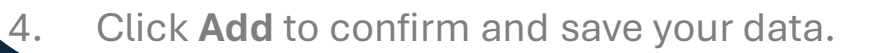

| 🙂 Sumn     | nary R <sub>x</sub> | Current Rx     | 1 🔊 - F     | Progress | - E         | Past histo | ny 🎽                 | Results | E Le    | tter  |
|------------|---------------------|----------------|-------------|----------|-------------|------------|----------------------|---------|---------|-------|
| 🗡 Acupur   | cture               | Correspor      | Indence     |          | MDExc       | hange      | 4                    | SAT     | HL Heal | thLir |
| 🕅 Da       | ocuments            | i 0            | d scripts   | - A      | imm.        | ♀ Cer      | vic <u>a</u> l Scree | ning 🔡  | 🗿 Obste | etric |
| Date       | Result              |                |             | End      | doCx cells. | . HPV      | Comment              |         |         | *     |
| 20/01/1997 | Negative            |                |             | Yes      | 3           | No         |                      |         |         | 1     |
| 27/08/2008 | Negative            |                |             | Yes      | 3           | No         |                      |         |         |       |
| 27/08/2010 | Negative            |                |             | Ye       | 3           | No         |                      |         |         | Ξ     |
| 22/08/2012 | Negative            |                |             | Yes      |             | No         |                      |         |         |       |
| 02/07/2013 | Endocervic          | al adenocarcin | oma in situ | (AIS) Ye | ;           | Yes        |                      |         |         | ÷     |
| 4          |                     |                |             |          |             |            |                      |         | •       |       |

| DOB: 04/07/1993  | Reco                   | ord No:                |   |
|------------------|------------------------|------------------------|---|
| Screening Result |                        |                        |   |
| Date: 5/06/2     | 024 V Result:          | Negative               | ~ |
| Endoo            | cervical cells present | ? HPV changes present? |   |
| Comments [       |                        |                        |   |
| Comment:         |                        |                        | ^ |
|                  |                        |                        |   |
|                  |                        |                        |   |
|                  |                        |                        | ~ |

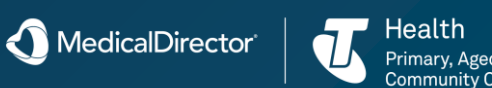

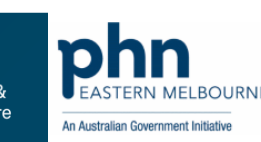

# Recording Cervical Screening via the Holding File

- 1. Select **Correspondence > Check Holding File** to open the <u>Holding File</u>.
- 2. From this window select which recipient will request the <u>Cervical Screening</u>.
- 3. Once within the Holding File, <u>locate</u> and select the patient for whom you wish to manually record a cervical screening.
- 4. Then, select File > Add Cervical Screening Result.
- The Record Cervical Screening Result window appears.
- Enter the date on which the screen was obtained from the patient.
- Select a result type from the list provided.
- Tick check boxes as appropriate to indicate whether Endocervical cells and/or H.P.V. changes were present.
- If you wish to generate a <u>Recall</u> notification for this patient, click Add Recall
- 5. Click **Add** to confirm and save your data. The result is added to the <u>Cervical Screening tab</u> of the patient's record.

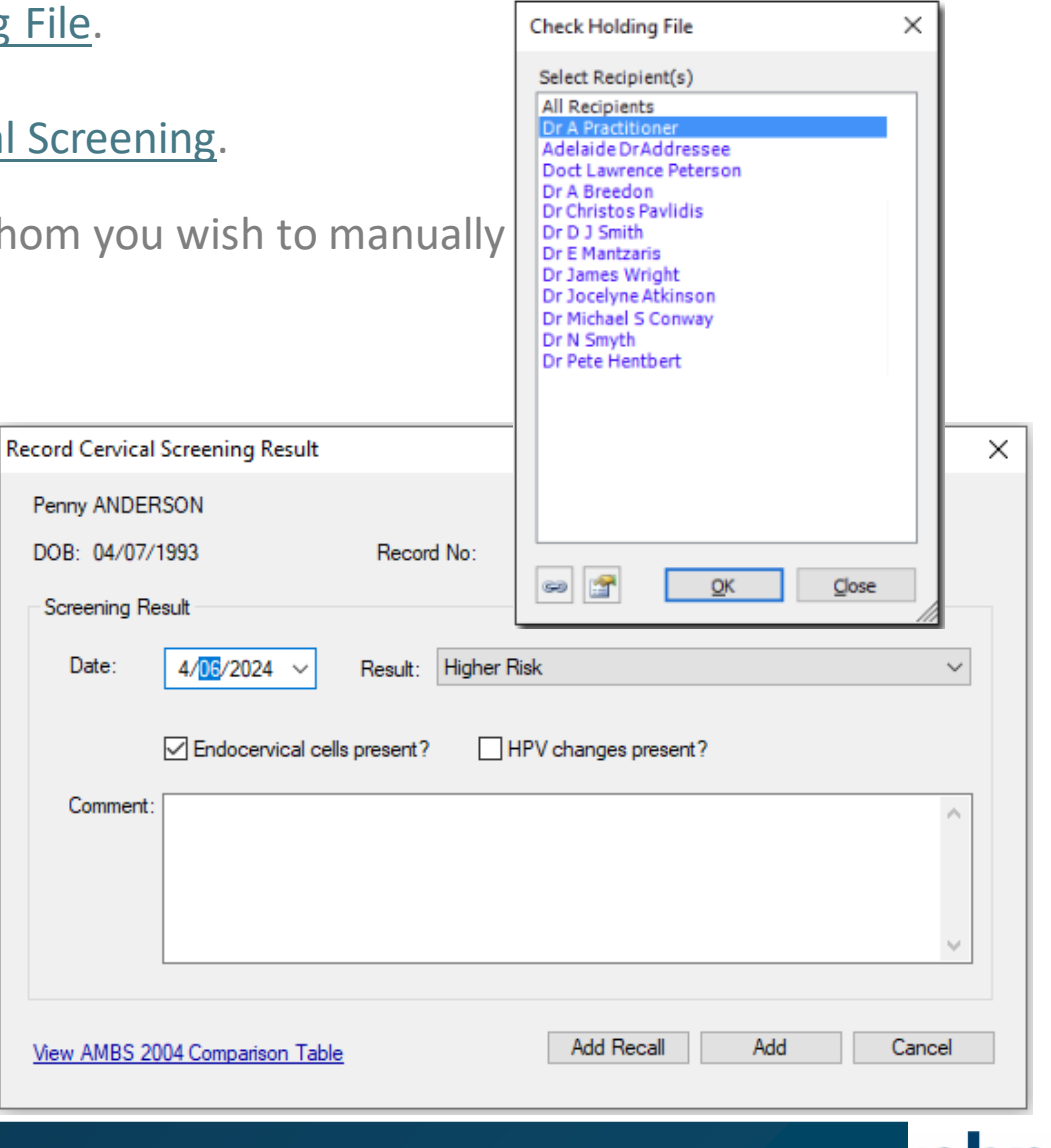

MedicalDirector

Primary, Aged & Community Care

An Australian Government Initiativ

# Recording Cervical Screening via the Clinical Front Screen

- From the Clinical Front Screen, select Clinical
   > Cervical Screen Results > Add Result. The Select Patient from List window appears.
- 2. <u>Search</u> for and open the patient record you want to add a result for. The Cervical Screening Result summary for the patient will appear.
- Only <u>female or gender-neutral</u> patients will appear in the list.
- 3. Click **Add** The **Record Cervical Screening Result** window appears.
- Enter the date on which the screen was obtained from the patient.
- Select a result type from the list provided.
- Tick check boxes as appropriate to indicate whether Endocervical cells and/or H.P.V. changes were present.
- If you wish to generate a <u>Recall</u> notification for this patient, click **Add Recall**

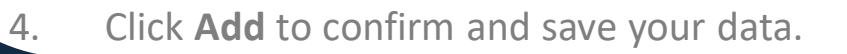

| 💡 Cervical Sci | reening Res                                  | ult             |     |         |  |       |             |  |
|----------------|----------------------------------------------|-----------------|-----|---------|--|-------|-------------|--|
| Name: Jennif   | Name: Jennifer Andrews                       |                 |     |         |  | Age:  | 47yrs 5mths |  |
| Address: 2 Ken | Address: 2 Kennedy Road. Bundaberg. Qld 4670 |                 |     |         |  | Phone | :           |  |
|                |                                              |                 |     |         |  |       |             |  |
|                |                                              |                 |     |         |  |       |             |  |
| Date           | Result                                       | EndoCx cells.   | HPV | Comment |  |       |             |  |
| 20/01/1997     | Negative                                     | Yes             | No  |         |  |       |             |  |
| 27/08/2008     | Negative                                     | Yes             | No  |         |  |       |             |  |
| 27/08/2010     | Negative                                     | Yes             | No  |         |  |       |             |  |
| 22/08/2012     | Negative                                     | Yes             | No  |         |  |       |             |  |
|                |                                              |                 |     |         |  |       |             |  |
|                |                                              |                 |     |         |  |       |             |  |
| Add            | Edi                                          | t <u>C</u> lose |     |         |  |       |             |  |
|                |                                              |                 |     |         |  |       |             |  |

| ord Cervical Screening Re | esult                                    |        |
|---------------------------|------------------------------------------|--------|
| enny ANDERSON             |                                          |        |
| OB: 04/07/1993            | Record No:                               |        |
| Screening Result          |                                          |        |
| Date: 4/06/2024           | ✓ Result: Higher Risk                    | ~      |
| Endocervi                 | ical cells present? HPV changes present? |        |
| Comment:                  |                                          | ^      |
|                           |                                          |        |
|                           |                                          |        |
|                           |                                          | ~      |
|                           |                                          |        |
|                           |                                          |        |
| ew AMBS 2004 Compariso    | n Table Add Recall Add                   | Cancel |

An Australian Government Initiativ

MedicalDirector

### National Cancer Screening Register

The National Cancer Screening Register enables a single electronic record for each person in Australia participating in cervical and bowel screening. The National Cancer Screening Register plays a vital role in supporting the National Cervical Screening Program (NCSP) and the National Bowel Cancer Screening Program (NBCSP). It gives healthcare providers access to their patients' health information and makes it easier for program participants to take control of their health.

Healthcare providers that have integrated their Clinical Information System with the National Cancer Screening Register, are able to interact directly with the National Cancer Screening Register from their existing software using the NCSR widget.

This enables the user to:

- •Open the patient's record and view their test results, summary of the outcome and screening histories;
- •View the patient's screening status and alerts;
- •View the patient's next screening eligible date;
- •Generate cervical screening history report;
- •Submit Program forms to the Register cervical and bowel screening program forms;
- •View and update the patient's demographic details;
- •Manage the patient's screening participation, including opting out, resuming participation or deferring from either the bowel or cervical screening programs;
- •Cease the patient's correspondence for the cervical screening program; and
- •Nominate other people to assist your patient (such as a personal representative or another Healthcare Provider).

For further assistance, you can call the contact centre on 1800 627 701. The contact centre operates Monday to Friday, between 8am and 6pm in all Australian state and territory time zones.

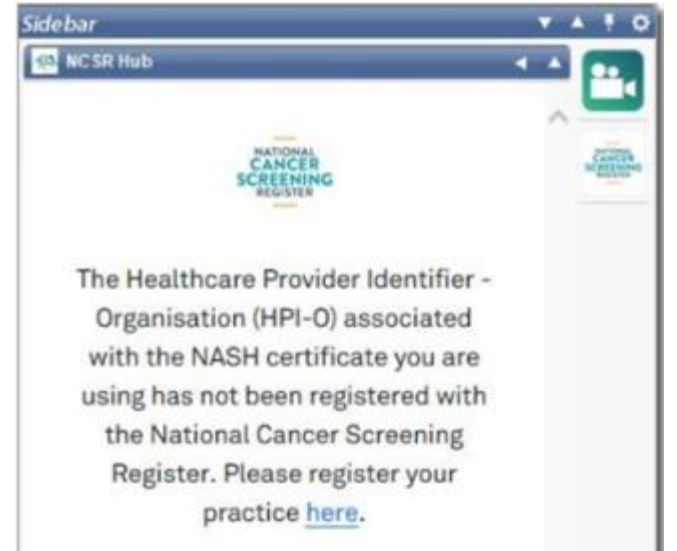

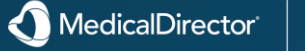

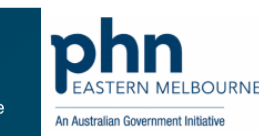

### National Cancer Screening Register – Bowel & Cervical Screening

1. For registered patients, the widget appears as follows with the NCSR History tab presented by default. This tab contains the patient's history of screening results retained within the National Cancer Screening Register.

| NC SR Hub                                                      |                                                                                                    |                                                                                                    |                                                                    |                     |   | 25     |
|----------------------------------------------------------------|----------------------------------------------------------------------------------------------------|----------------------------------------------------------------------------------------------------|--------------------------------------------------------------------|---------------------|---|--------|
| OODWIN , M                                                     | Irs Eliza (Fema                                                                                                    | ale)                                                                                                    | Patient registe                                                    | r details           | ~ | scatt. |
| ledicare No: 69                                                | 95081110                                                                                                    | DOB: 15 April                                                                                                    | 1964                                                               |                     |   |        |
| atient Alerts:                                                 | X                                                                                                    |                                                                                                    |                                                                    |                     |   |        |
| Program S                                                      | tatus                                                                                                    | Last<br>Screening                                                                                                    | Next Ac                                                            | tion                |   |        |
| Bowel New to                                                   |                                                                                                    |                                                                                                    | Due Now (newly<br>enrolled, eligible now)                          |                     | - |        |
| Cervical N                                                     | lew to                                                                                                    |                                                                                                    | DUE NOW                                                            |                     |   |        |
| NCSR History                                                   | Choose Form &<br>Choose Form &<br>Cervical Co                                                                                                    | Report                                                                                                    |                                                                    |                     |   |        |
| NCSR History Bowet Booket                                      | Choose Form &<br>Cervicat Coursent name:                                                                                                    | Report                                                                                                    |                                                                    |                     |   |        |
| NCSR History Bowet Bowet Program Cervical                      | Choose Form &<br>Cervical Co<br>ument name:<br>Date<br>31/05/2021                                                                                                    | Report<br>rrespondence<br>Descripti<br><u>Cervical</u><br>Screanin<br>History                                                                | on Ou                                                              | tcome               | _ |        |
| NCSR History Bowel Bowel Cervical Bowel                        | Choose Form &<br>Cervicat Co<br>ument name:<br>Date<br>31/05/2021<br>29/07/2020                                                                                                    | Report<br>rrespondence<br>Descripti<br>Cervical<br>Screenin<br>History<br>NBCSP-<br>Asport                                                   | on Ou<br>g<br>GP No<br>ent For<br>Co                               | tcome<br>t Referred |   |        |
| NCSR History Bowet Bowet Program Cervical Bowel Cervical       | Choose Form &<br>Cervicat Co<br>ument name:<br>Date<br>31/05/2020<br>29/07/2020<br>29/07/2020                                                                                                    | Report<br>rrespondence<br>Descripti<br>Cervical<br>Screenin<br>History<br>NBCSP -<br>Assessm<br>Report<br>O<br>NBCSP -<br>Cervical           | en Ou<br>g<br>GP No<br>ent Foi<br>Coi<br>efer<br>Program           | tcome<br>t Referred |   |        |
| NCSR History Bowel Bowel Cervical Bowel Cervical Correspondent | Choose Form &           Cervicat         Co           ument name:         Date           31/05/2021         31/05/2021           29/07/2020         29/07/2020           29/07/2020         29/07/2020 | Report<br>rrespondence<br>Descripti<br>Cervical<br>Screenin<br>History<br>NBCSP -<br>NSCSP -<br>Cervical<br>OCSP - D<br>Cervical<br>OCSP - D | on Ou<br>g<br>GP No<br>ent For<br>Col<br>efer<br>Program<br>ndence | tcome<br>t Referred |   |        |

National Cancer Screening Register at the date occessed. Information is sourced from various third parties, including healthcare professionals, pathology laboratories and State, Territory and Commonwealth government departments. If you have any queries about the occuracy or currency of any record, please contact the NCSR Contact Centre on 1800 627 701.

Contact NCSR

NCSR Widget Version: 0.0.63

Switch to
 the Choose Form &
 Report tab to
 select a
 form/report to
 submit.

| Medicare No:                                                                                                    | 4789114590                                                                                                    | DOB: 1 August                                                                                                    | t 1959                                                                                      |    |
|----------------------------------------------------------------------------------------------------|----------------------------------------------------------------------------------------------------|----------------------------------------------------------------------------------------------------|---------------------------------------------------------------------------------------------|----|
| Patient Alert:                                                                                                    | s: 🔼                                                                                                    |                                                                                                    |                                                                                             |    |
| Program                                                                                                    | Status                                                                                                    | Last<br>Screening                                                                                                    | Next Action                                                                                 |    |
| Bowel                                                                                                    | New to<br>Screening                                                                                                    |                                                                                                    | Due Now (newly<br>enrolled, eligible now)                                                   | -3 |
| Cervical                                                                                                    | Actively<br>Screening                                                                                                    | 25/03/2021                                                                                                    | DUE                                                                                         |    |
| NCSR Histo                                                                                                    | Choose For                                                                                                    | m & Report                                                                                                    | C                                                                                           |    |
| NCSR Histo                                                                                                    | Choose For<br>Cervical<br>Description                                                                                                    | m & Report                                                                                                    | Contract (Insue / Douberrow Kitt)                                                           |    |
| NCSR Histo<br>Bowel<br>Program †<br>Bowel<br>Bowel                                                                                                    | Choose For<br>Cervical<br>Description<br>NBCSP - Alt<br>NBCSP - De                                                                                        | m & Report                                                                                                    | Codel (Issue/Re-Issue Kit)                                                                  | -  |
| NCSR Histo<br>Bowel<br>Bowel<br>Bowel<br>Bowel                                                                                                    | Choose For<br>Cervical<br>Description<br>NBCSP - Alt<br>NBCSP - De<br>NBCSP - Op                                                                          | m & Report                                                                                                    | Ø<br>odel (Issue/Re-Issue Kit)                                                              | _  |
| NCSR Histo<br>Bowel<br>Program †<br>Bowel<br>Bowel<br>Bowel<br>Bowel<br>Bowel                                                                                       | Choose For<br>Cervical<br>Description<br>NBCSP - Alt<br>NBCSP - Op<br>NBCSP - Rej                                                                         | m & Report                                                                                                    | Ø<br>odel (Issue/Re-Issue Kit)<br>m<br>it Request                                           | -2 |
| NCSR Histo<br>Bowel<br>Program †<br>Bowel<br>Bowel<br>Bowel<br>Bowel<br>Bowel<br>Bowel                                                                              | Choose For<br>Cervical<br>Description<br>NBCSP - Alt<br>NBCSP - De<br>NBCSP - Re<br>NBCSP - Adt                                                           | ernative Access M<br>fer Bowel Program<br>t Out Bowel Progra<br>placement FOBT K<br>verse Events Repo                                                                                   | C<br>odel (Issue/Re-Issue Kit)<br>m<br>it Request<br>t                                      | -  |
| NCSR Histo<br>Program ↑<br>Bowel<br>Bowel<br>Bowel<br>Bowel<br>Bowel<br>Bowel<br>Bowel<br>Bowel                                                                     | Choose For<br>Cervical<br>Description<br>NBCSP - Alt<br>NBCSP - De<br>NBCSP - Op<br>NBCSP - Re<br>NBCSP - Adt<br>NBCSP - Adt                              | m & Report                                                                                                    | odel (Issue/Re-Issue Kit)<br>m<br>It Request<br>ct<br>want Details Form Request             | -  |
| NCSR Histo<br>Program †<br>Bowel<br>Bowel<br>Bowel<br>Bowel<br>Bowel<br>Bowel<br>Bowel<br>Bowel<br>Bowel                                                            | Choose For<br>Cervical<br>Description<br>NBCSP - Alt<br>NBCSP - De<br>NBCSP - Op<br>NBCSP - Re<br>NBCSP - Adt<br>NBCSP - Adt<br>NBCSP - Re<br>NBCSP - His | m & Report                                                                                                    | odel (Issue/Re-Issue Kit)<br>m<br>It Request<br>It<br>ant Details Form Request              |    |
| NCSR Histo<br>Program †<br>Bowel<br>Bowel<br>Bowel<br>Bowel<br>Bowel<br>Bowel<br>Bowel<br>Bowel<br>Bowel<br>Bowel                                                   | Choose For<br>Cervical<br>Description<br>NBCSP - Alt<br>NBCSP - De<br>NBCSP - Re<br>NBCSP - Re<br>NBCSP - Re<br>NBCSP - His<br>NBCSP - Col                | ernative Access M<br>fer Bowel Program<br>t Out Bowel Progra<br>placement FOBT K<br>verse Events Repor<br>placement Particip<br>itopathology Form<br>ionoscopy Report                   | Ddel (Issue/Re-Issue Kit)       m       It Request       Ct       sant Details Form Request |    |
| NCSR Histo<br>Bowel<br>Bowel<br>Bowel<br>Bowel<br>Bowel<br>Bowel<br>Bowel<br>Bowel<br>Bowel<br>Bowel<br>Bowel<br>Bowel<br>Bowel<br>Bowel<br>Bowel<br>Bowel<br>Bowel | Choose For<br>Description<br>NBCSP - Alt<br>NBCSP - Del<br>NBCSP - Col<br>NBCSP - Rej<br>NBCSP - Rej<br>NBCSP - His<br>NBCSP - Col<br>NBCSP - Col         | ernative Access M<br>fer Bowel Program<br>t Out Bowel Progra<br>placement FOBT K<br>verse Events Repor<br>placement Particip<br>topathology Form<br>ionoscopy Report<br>Assessment Repo | odel (Issue/Re-Issue Kit)       m       it Request       ct                                 |    |

Records shown are those that have been processed and included in the National Cancer Screening Register at the date accessed. Information is sourced from various third parties, including healthcare professionals, pathology laboratories and State, Territory and Commonwealth government departments. If you have any queries about the accuracy or currency of any record, please contact the NCSR Contact Centre on **1800 627 701**.

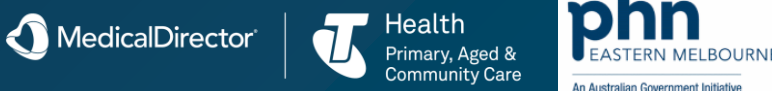

### National Cancer Screening Register – Bowel & Cervical Screening

| 3  | Compl | ete | and | submit | the  | form    |
|----|-------|-----|-----|--------|------|---------|
| 5. | Compi |     | ana | Submit | UIIC | 101111. |

| lowel - NBCSP                                 | - Colonoscopy Report                                                                       |                                                                                                    |                       |  |
|-----------------------------------------------|--------------------------------------------------------------------------------------------|----------------------------------------------------------------------------------------------------|-----------------------|--|
| SOODWIN , M<br>Note of Birth<br>15 April 1964 | rs Eliza (Female)<br>Age Medicare Number<br>57 6995081110                                  | Address<br>110, Bundaberg                                                                                                    | Australian Government |  |
|                                               | Patient details/ Referring GP                                                              | Sedation Colonoscopy                                                                                                    |                       |  |
|                                               | Patient Details                                                                            |                                                                                                    |                       |  |
|                                               | Does the patient identify as<br>Aboriginal or Torres Strait Islander<br>origin? (If known) | <ul> <li>Aboriginal</li> <li>Torres Strait Islander</li> <li>Aboriginal and Torres Strait Islander</li> <li>Non Indigenous</li> <li>Prefer not to answer</li> </ul> |                       |  |
|                                               | What is the patient's Country of<br>Origin? (if known)                                     |                                                                                                    |                       |  |
|                                               | What is the patient's preferred<br>language spoken at home? (If<br>known)                  |                                                                                                    |                       |  |
|                                               | Was this a public or private patient?                                                      | Private patient     Public patient                                                                                                    |                       |  |
|                                               | Referring general practitioner                                                             |                                                                                                    |                       |  |
|                                               | Doctor's Provider number lookup                                                            |                                                                                                    |                       |  |
|                                               | Or tick here to manually enter<br>provider details                                         |                                                                                                    |                       |  |
|                                               |                                                                                            |                                                                                                    |                       |  |
|                                               | Submit Form                                                                                |                                                                                                    |                       |  |

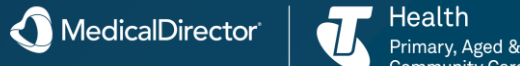

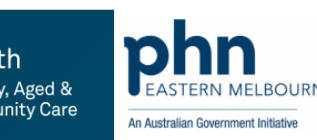

### Prescribing Select Drug

There are a number of ways you can prescribe medications, all of which can only be performed from within a patient's <u>Clinical Window</u>:

Select the <u>Current Rx tab</u> and then to add a new item, click or press F3 or right-click within the current medications list and select New Item from the menu. The Select Drug window appears. Proceed to Step 1 below, or
To back-date a script, select the <u>Current Rx tab</u> and then to add a new item, enter the 'Script Date' as required at the bottom of the Current Rx tab, click or press F3 or right-click within the current medications list and select New Item from the menu. The Select Drug window appears. Proceed to Step 1 below, or

•Prescribe from your <u>Drug Favourites</u> list (should you have any favourites saved), by clicking R in the toolbar. The Select Drug window appears. Proceed to Step 1 below, or

•Select a medication from within <u>MDref</u>. Within in MDref, highlight the item you wish to prescribe and then click **Prescribe** button at the bottom-left of the MDref Explorer window. The Enter Dose window appears. Proceed to Step 2 below, or

•Select from any <u>Drug Protocols</u> you have created. Proceed to Step 12 below, or

•Re-prescribe from the patient's old scripts. Select the <u>Old Scripts tab</u>, located and right-click the item you wish to re-prescribe, and select Prescribe Item from the menu that appears. Proceed to Step 2 below.

| R <sub>x</sub> Select Drug                |           |        |             |              |            |            |              |        | Х      |
|-------------------------------------------|-----------|--------|-------------|--------------|------------|------------|--------------|--------|--------|
| Enter drug name (Trade or Generic )       | 0         |        |             |              |            | 🖻 Selec    | t drug by cl | lass   | R,     |
| Exclude OTC items from search result      |           |        |             |              |            |            |              |        |        |
| Drug name                                 | Strength  | Qty.   | Rpts.       | Avail.       | RPBS       | B.P.P.     | T.G.P.       | S.P.C. | ^      |
| ASPIRIN DISP'TABLET                       | 500mg     | 16     |             | \$-OTC       | No         |            |              |        |        |
| ASPIRIN EC CAPSULE                        | 100mg     | 28     |             | \$-OTC       | No         |            |              |        |        |
| ASPIRIN EC CAPSULE                        | 100mg     | 84     | x1          | \$-OTC       | Yes        |            |              |        |        |
| ASPIRIN EC CAPSULE                        | 100mg     | 140    |             | \$-OTC       | No         |            |              |        |        |
| ASPIRIN EC TABLET                         | 100mg     | 28     |             | \$-OTC       | No         |            |              |        |        |
| ASPIRIN EC TABLET                         | 100mg     | 60     |             | \$-OTC       | No         |            |              |        |        |
| ASPIRIN EC TABLET                         | 100mg     | 84     | x1          | \$-OTC       | Yes        |            |              |        |        |
| ASPIRIN EC TABLET                         | 100mg     | 120    |             | \$-OTC       | No         |            |              |        |        |
| ASPIRIN EC TABLET                         | 100mg     | 168    |             | \$-OTC       | No         |            |              |        |        |
| ASPIRIN EFF' TABLET                       | 500mg     | 16     |             | \$-OTC       | No         |            |              |        |        |
| ASPIRIN MIXTURE                           |           | 200mL  |             | \$-OTC       | No         |            |              |        |        |
| ASPIRIN TABLET                            | 100mg     | 90     | x1          | \$-OTC       | Yes        |            |              |        |        |
| ASPIRIN TABLET                            | 100mg     | 112    | x1          | RB           | Yes        |            |              |        | 5      |
|                                           | 100       | 110    |             |              | ~          |            |              |        | ÷      |
| Dosage and Other Information              |           | Autho  | nty - RB Re | estriction   |            |            |              |        |        |
| Dose: 1 capsule daily with glass of water |           | ∧ Note | The enter   | ic coated p  | preparatio | ns are for | r patients w | rith a | $\sim$ |
|                                           |           | signif | cant risk o | r gastrointe | stinal ble | eaing.     |              |        |        |
|                                           |           |        |             |              |            |            |              |        |        |
|                                           |           | × .    |             |              |            |            |              |        | $\sim$ |
| Proporiho Dotailo Pl                      | Managemph | Pranda |             | umant Clay   | N          | ataa       |              |        |        |
|                                           | Monograph |        | oup C       | unent Cias   | 55 110     | otes       | INF 3 RAD    |        | use    |

1. The Select Drug window appears. Select an item by either:

o Typing the name of the medication into the Enter Drug Name text box (you need only type the first few letters for a search to commence), and doubleclicking the drug or selecting the drug and clicking **Prescribe** button

A MedicalDirecto

### Prescribing Selecting Drug by Class

2. (Optional) You can further filter the list of medications by:

o Ticking the Exclude OTC... check box to refresh the medications list to hide Over-The-Counter medications,

o Clicking **Brands** Button to show generically equivalent brand names with the same strength as the highlighted item,

o Clicking **Group** button to display all members of the Therapeutic Group to which the selected medication belongs. This button is only available to medications that belong to a Therapeutic Group,

o Clicking **Current Class** button to display all items from <u>MDref</u> that are in the same therapeutic class as the highlighted item.

o Right-clicking a medication, and selecting the 'Single and Multi-Ingredient Products' option, which allows you to see other medications that contain at least one of the same ingredients of the selected medication. See <u>Single and Multi-Ingredient Products</u> for more information.

- 3. Click **Prescribe** button to prescribe your medication of choice.
- 4. (Optional) Once you have selected the medication, you may be notified of any possible drug interactions.
- 5. (Optional) If you have an existing Limited Prescription for this patient, a prompt is displayed. Select the most suitable option for your patient to continue.

o Accessing the MDref Class Browser by clicking **Select drug by class** button and selecting a drug from there

o Displaying your <u>favourites</u> list by clicking

on the Select Drug window, and selecting a drug from the list that appears

- PBS Pharmaceutical Benefits Scheme
- RPBS Restricted Pharmaceutical Benefits Scheme
- B.P.P. Brand Price Premium
- T.G.P. Therapeutic Group Premium
- S.P.C. Special Patient Contribution

| R <sub>x</sub> Select Drug                                                      |                 |                        |             |                      |               |             |                  |            | ×      |  |  |
|---------------------------------------------------------------------------------|-----------------|------------------------|-------------|----------------------|---------------|-------------|------------------|------------|--------|--|--|
| Enter drug name (Trade or Generic ) ASP (e) Select drug by class R <sub>x</sub> |                 |                        |             |                      |               |             |                  |            |        |  |  |
| Exclude OTC items from search result                                            |                 |                        |             |                      |               |             |                  |            |        |  |  |
| Drug name                                                                       | Strength        | Qty.                   | Rpts.       | Avail.               | RPBS          | B.P.P.      | T.G.P.           | S.P.C.     | ^      |  |  |
| ASPIRIN DISP'TABLET                                                             | 500mg           | 16                     |             | \$-OTC               | No            |             |                  |            |        |  |  |
| ASPIRIN EC CAPSULE                                                              | -<br>100mg      | 28                     |             | \$-OTC               | No            |             |                  |            |        |  |  |
| ASPIRIN EC CAPSULE                                                              | 100mg           | 84                     | x1          | \$-OTC               | Yes           |             |                  |            |        |  |  |
| ASPIRIN EC CAPSULE                                                              | 100mg           | 140                    |             | \$-OTC               | No            |             |                  |            |        |  |  |
| ASPIRIN EC TABLET                                                               | 100mg           | 28                     |             | \$-OTC               | No            |             |                  |            |        |  |  |
| ASPIRIN EC TABLET                                                               | 100mg           | 60                     |             | \$-OTC               | No            |             |                  |            |        |  |  |
| ASPIRIN EC TABLET                                                               | 100mg           | 84                     | x1          | \$-OTC               | Yes           |             |                  |            |        |  |  |
| ASPIRIN EC TABLET                                                               | 100mg           | 120                    |             | \$-OTC               | No            |             |                  |            |        |  |  |
| ASPIRIN EC TABLET                                                               | 100mg           | 168                    |             | \$-OTC               | No            |             |                  |            |        |  |  |
| ASPIRIN EFF' TABLET                                                             | 500mg           | 16                     |             | \$-OTC               | No            |             |                  |            |        |  |  |
| ASPIRIN MIXTURE                                                                 |                 | 200mL                  |             | \$-OTC               | No            |             |                  |            |        |  |  |
| ASPIRIN TABLET                                                                  | 100mg           | 90                     | x1          | \$-OTC               | Yes           |             |                  |            |        |  |  |
| ASPIRIN TABLET                                                                  | 100mg           | 112                    | x1          | RB                   | Yes           |             |                  |            | ~      |  |  |
| Dosage and Other Information                                                    | 100             | Authorit               | , - RB Re   | striction            | V             |             |                  |            |        |  |  |
| Dose: 1 capsule daily with glass of water                                       |                 | Note: T                | he enterio  | c coated r           | preparatio    | ins are for | natients wit     | h a        |        |  |  |
| Dose. I capadie dally militigidas of mater                                      |                 | significa              | ant risk of | gastrointe           | stinal ble    | eding.      | patiente mi      |            |        |  |  |
|                                                                                 |                 | ~                      |             |                      |               |             |                  |            | $\sim$ |  |  |
| Prescribe Details PI                                                            | Monograph Brand | <b>ds</b> <u>G</u> roi | Jp Ci       | urrent C <u>l</u> as | ss <u>N</u> r | otes        | NPS <u>R</u> ADA | R <u>C</u> | ose    |  |  |

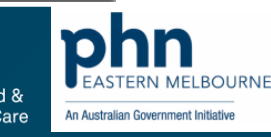

### **Drug Notifications**

#### Use in Pregnancy Х Ľ. RITALIN TABLET is pregnancy category D: Drugs which have caused, are suspected to have caused, or may be expected to cause, an increased incidence of human fetal malformations or irreversible damage. These drugs may also have adverse pharmacological effects. Do you wish to continue? Cancel PI Monograph Proceed

| Drugs of Dependence Regulations X                                                                                                    | Drugs of Dependence Regulations X                                                                                                    |
|----------------------------------------------------------------------------------------------------|----------------------------------------------------------------------------------------------------|
| RITALIN TABLET                                                                                                    | RITALIN TABLET                                                                                                    |
| Does the patient meet the Queensland Health definition of drug dependent? For more information, click <u>here</u> to review these requirements. Yes No Cancel | Has the patient been prescribed, or are they likely to be prescribed drugs of dependence which require an approval/report to Queensland Health?<br>For more information, click <u>hare</u> to review these requirements.<br>Yes No Cancel |
| Exclude this patient from this prompt                                                                                                    | Exclude this patient from this prompt                                                                                                    |

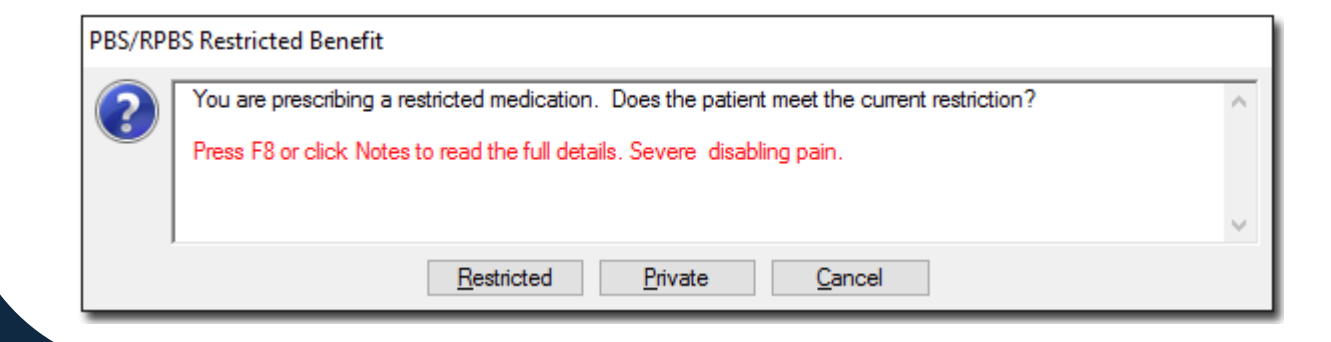

| PBS/RPBS Codes |                                                                |  |  |  |  |  |  |  |
|----------------|----------------------------------------------------------------|--|--|--|--|--|--|--|
| PBS            | Pharmaceutical Benefits Scheme unrestricted benefit            |  |  |  |  |  |  |  |
| RB             | Pharmaceutical Benefits Scheme restricted benefit              |  |  |  |  |  |  |  |
| AUTH           | Pharmaceutical Benefits Scheme Authority required              |  |  |  |  |  |  |  |
| sAUTH          | Pharmaceutical Benefits Scheme Streamlined Authority required  |  |  |  |  |  |  |  |
| Sect. 100      | Pharmaceutical Benefits Scheme Section 100 item                |  |  |  |  |  |  |  |
| RPBS RB        | Repatriation Pharmaceutical Benefits Scheme restricted benefit |  |  |  |  |  |  |  |
| RPBS<br>AUTH   | Repatriation Pharmaceutical Benefits Scheme Authority required |  |  |  |  |  |  |  |
| \$-Rx          | Private prescription                                           |  |  |  |  |  |  |  |
| \$-OTC         | Product available without prescription                         |  |  |  |  |  |  |  |
| \$-HOSP        | Available only through hospital pharmacies                     |  |  |  |  |  |  |  |
| Medicare       | Item payable as a Medicare benefit                             |  |  |  |  |  |  |  |
| SAS            | Special Access Scheme item                                     |  |  |  |  |  |  |  |
| Unregis'd      | Product not registered with TGA                                |  |  |  |  |  |  |  |

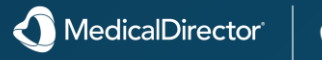

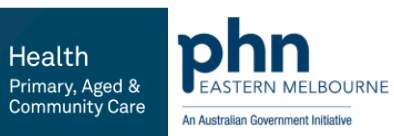

Health

## Authority Items

If a prescribed medication item requires an Authority, during the prescribing process an additional step is required; after the 'Dose/Frequency/Instructions' window has been completed, another window displays all the information that is required to obtain an Approval Number (by telephone).

• The Authority Number displayed is the 'Script Number', which must be quoted if you are required to (or choose to) obtain telephone approval.

• The Approval Number can be entered manually into the Approval Number text box if you are required to telephone for an approved number. Alternatively, using Medicare Australia's Streamlined Authority system, an Approval Number may be generated automatically for eligible medications. You can always change this number if you need to use a different Approval Number. Once changed manually, clicking **Use Default Number** button will reset the Approval Number to the default as dictated by Medicare Australia's Streamlined Authority system.

• If an Approval Number is entered, it is printed on the prescription. If it is not entered immediately, and telephone approval is subsequently obtained, it can be hand-written on the prescription in the appropriate places after the prescription has been printed.

• Some medications deemed eligible for Medicare Australia's Streamlined Authority system have multiple Approval Numbers associated with them that you can choose from. When these medications are prescribed, a **View List** button appears (in place of **Use default number** button shown in the image. On clicking **View List** button you will be presented with the Available Approvals window from which you can select an appropriate Approval Number.

• The quantity and number of repeats can be altered if necessary. For medications deemed eligible for Medicare Australia's Streamlined Authority system you can decrease the quantity and repeats without affecting the pre-generated Approval Number. Increasing these figures will require that you obtain an Approval Number.

 $\circ$  Check boxes are provided on this window to allow the Authority to be marked to indicate if a previous Authority has been obtained, and whether the prescription is to be sent to the patient or returned to the practitioner.

• Buttons allow you to choose whether the item is to be printed as an Authority prescription or as a Private prescription. If Private is chosen, the drug's code is changed from 'A' to '\$', and it is printed on a private prescription.

• If **Authority** button is clicked, the item is printed as an Authority prescription. The text appearing in the edit box is printed on the Medicare Australia copy of the prescription as the Indication for Authority. This text can be edited if required. For example, some drugs require the date of an endoscopy to be added to the indication. In other cases, the same item may have multiple approved indications. The text should be edited so that the appropriate indication is displayed. When **Authority** button is clicked, the edited text is stored in that patient's record so that when subsequent Authority prescriptions are written, the text does not need to be re-edited.

• When the Authority prescription is printed, the third (Medicare Australia/DVA copy) and fourth (Practitioner's copy) copies of the prescription are printed on the white space below the original and duplicate. As MedicalDirector Clinical also keeps a copy of the prescription, it is not necessary for the prescriber to keep the printed fourth copy, however Medicare Australia requires it to be printed.

Because of space limitations, it is not possible to put lengthy instructions on authority prescriptions, and they are truncated to fit
 the available space.

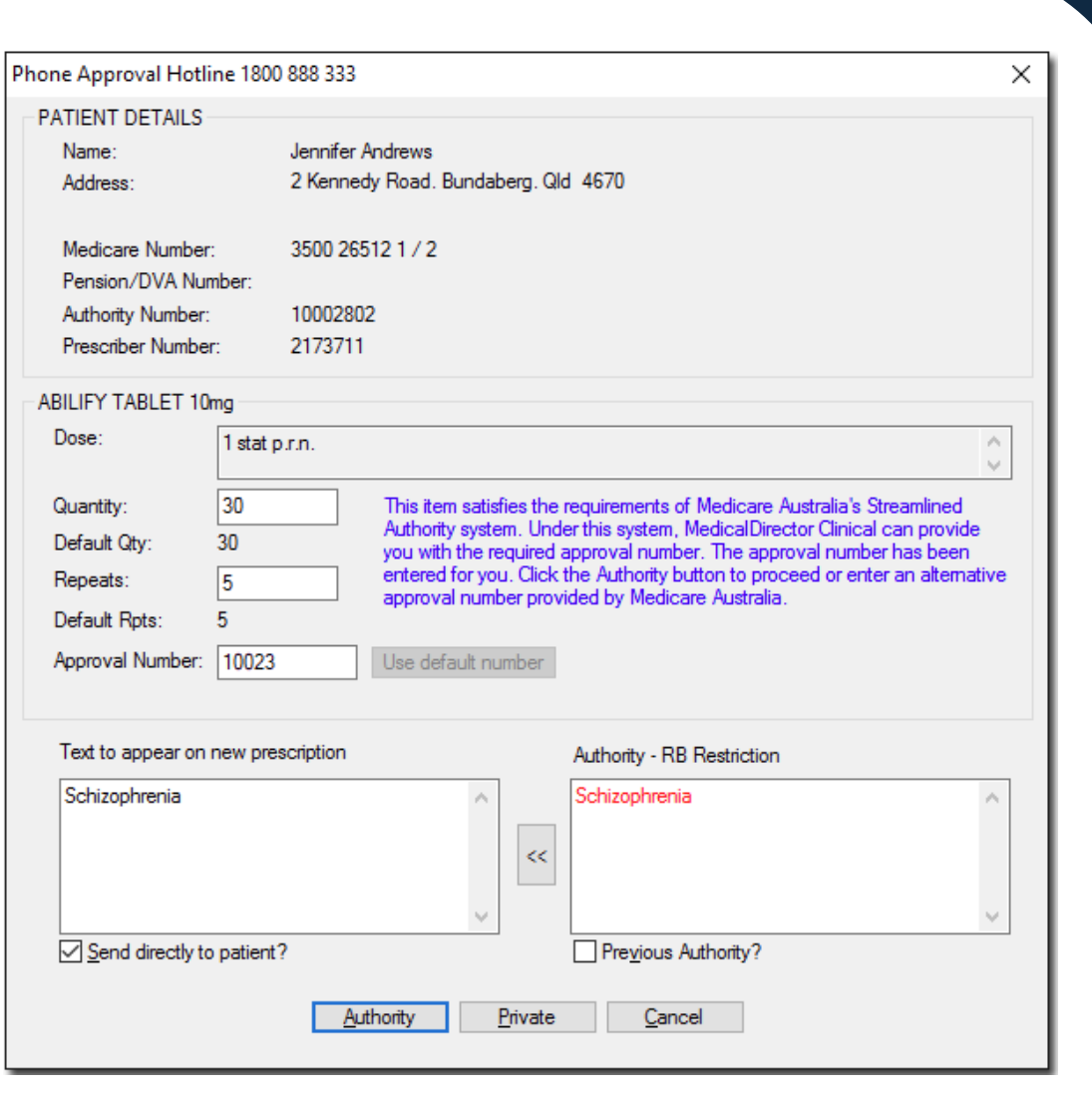

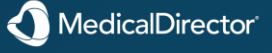

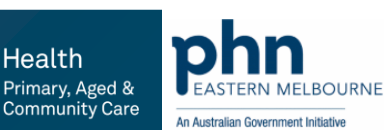

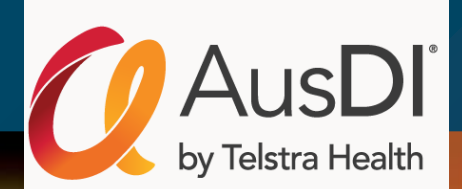

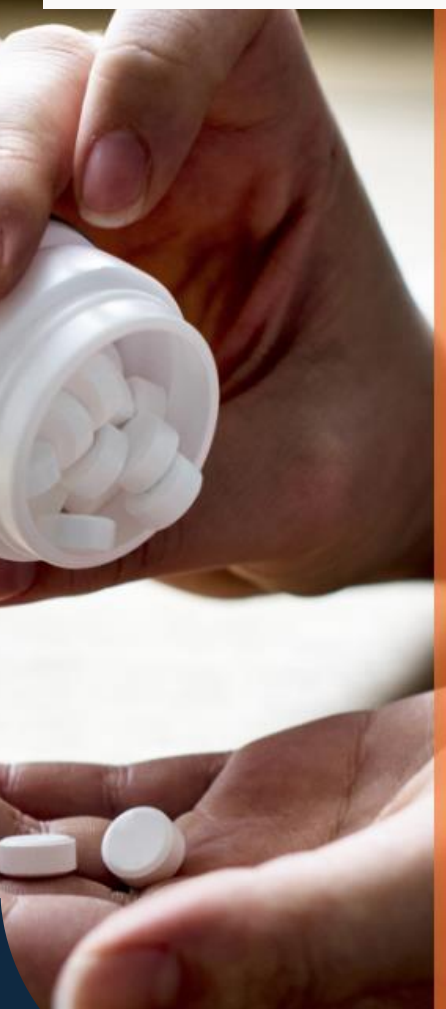

# AusDI content is accessed daily by

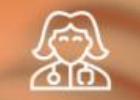

17,500+ GPs across 4,500+ practices in their MedicalDirector Clinical and Helix prescribing software

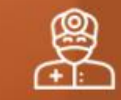

#### 11,000+ dentists and 350+ nursing homes

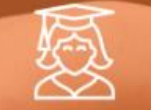

#### Universities, public and privat hospitals across Australia

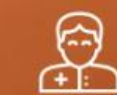

Retail pharmacists and accredited pharmacists engaging in medication reviews

# Australia's most up-to-date medicines database

#### Supports industry compliance

Pharmacy Board of Australia and Pharmacy Registration Board of WA AusDI helps to support compliance requirements featured in the list of essential reference texts for Pharmacists.

#### Pharmaceutical Benefits Scheme (PBS) AusDI is updated daily by an Australian based pharmacy editorial team under the guidance of an independent editorial advisory committee. It is then published

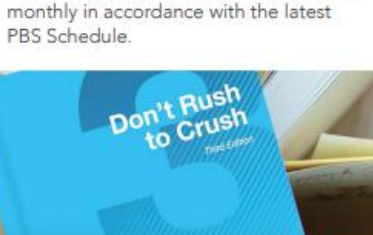

Seamless Integration with SHPA's Don't Rush To Crush The most comprehensive guide to administering oral medicines to people who have swallowing difficulties or an enteral feeding tube.

Brought to you by the Society of Hospital Pharmacists of Australia (SHPA)

#### Dispense and prescribe with confidence

Independent drug monographs Obtain a suite of independently authored, clinically relevant monographs written at a single drug or class level covering both Therapeutic Goods Administration (TGA) approved and off-label indications, pharmacology/pharmacokinetics, precautions, side/adverse effects, counselling points and dosing information.

#### Product identifier

Identify unknown products based on physical characteristics such as shape, scoring, colour or markings.

#### Product information

Access the most recent TGA approved content sourced directly from multiple sources.

#### Consumer medicines information Find the most recent documents sourced directly from pharmaceutical manufacturers in pdf format.

Drug interactions and safety Identify clinically significant drug-drug, drug-food and drug-complementary medicine interactions, duplicate therapy warnings and shared adverse effects.

#### 

A maximum daily dose of 60 mg should not be exceeded for the treatment of narcolepsy

#### Administration

Ritalin 10 tablets

MedicalDirector

The rate of absorption and, therefore, onset of action is faster when Ritalin 10 tablets are taken with food. Dosage should, therefore, be standardised in relation to food to ensure consistency of effect. Doses should be administered 1 to 2 hours before the maximum effect is required.

#### Ritalin LA

Ritalin LA capsules should be administered orally once daily in the morning.

Ritalin LA may be swallowed as whole capsules or alternatively may be administered by sprinkling the capsule contents on a small amount of soft food (see specific instructions below). Ritalin LA capsules and/or their contents should not be crushed, chewed or divided.

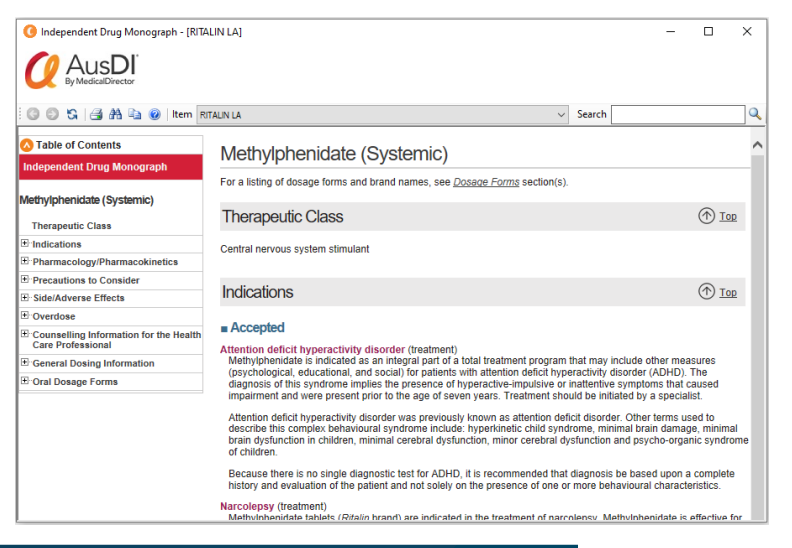

U Health Primary, Aged & Community Care

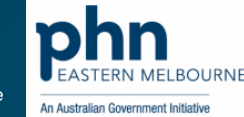

### Prescribing Product Information, Prescribing options & more

The Enter Dose window appears. It is within this window that you record data about the 6. dosage of the medication you are prescribing. You can also access **Product Information** about the medication via **PI** button.

- Set the dosage (using the Dose Calculator if desired).
- Select a frequency. 8.
- Indicate instructions as required, from either the list provided or by using stored text from the 9. MedicalDirector Clinical Glossary.
- Choose a Route of Administration from the list provided. 10.
- Select one of the Purpose of Action options, including: 11.
- Product Advised here. Allows you to recommend a medication that does not require a script to 0 be printed, such as cough syrup.
- Product Supplied here. Allows you to administer a medication without printing a script. For example, you may wish to administer a medication that you stock at your practice.
- 12. Select the Duration of Medication; Long Term or Limited. The default is Limited, which can be altered via Prescribing Options.
- 13. Long Term. Allows you to prescribe an on-going medication. When the medication runs out it is assumed it will be renewed (e.g. insulin injections for diabetes). Long Term medications remain on the Current Rx tab until manually deleted.

14. Limited. Allows you to issue the prescription for once-off or limited duration medication (e.g. cough medicine). Limited medications remain on the Current Rx tab even when the estimated duration expires, at which time a prompt will notify you of the cessation upon opening the patient's record.

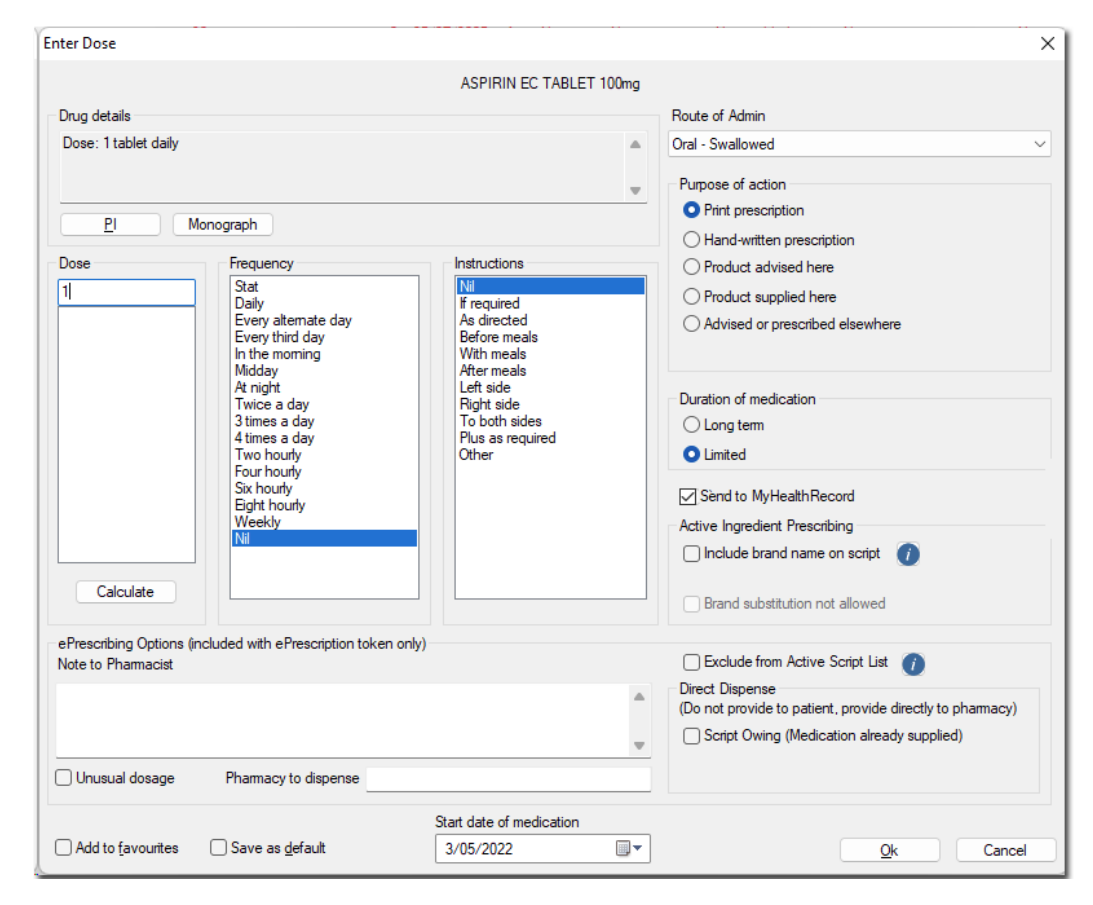

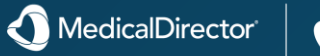

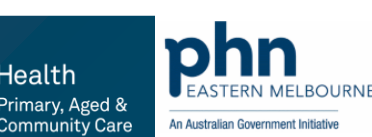

Health

### Prescribing Active ingredient, Brand, Favourites & more

15. (Optional) Tick the MyHealthRecord Consent check box to indicate that you have the patient's consent to add details of this prescribed medication to the patient's <u>My Health Record</u> record. An indication of the patient's consent is displayed under the MyHealthRecord Consent column on the <u>Current Rx</u> tab.

This check box is only available if the following conditions have been met;

- You have enabled My Health Record
- You have <u>enabled ePrescribing</u>

This check box is ticked by default, unless the patient has set their record privacy to 'non-advertised' via the My Health Record consumer portal (a check for this setting is made upon opening the patient's record in MedicalDirector Clinical). If during the consultation the patient changes their mind, and grants consent to upload a given medication to their My Health Record, you can tick this check box now. Under such circumstances, patient consent must be granted per medication i.e. this check box will be un-ticked for subsequent medications until such a time as the patient logs onto the consumer portal and changes their record privacy.

Scripts approved for uploading to the My Health Record System in this manner are transferred when you print the script.

- 16. (Optional) Tick the Include Brand Name on Script check box if you wish to print the medication's associate brand name on the script. See <u>Active Ingredient Prescribing</u> for more information.
- 17. (Optional) Tick the Brand Substitution Not Allowed check box if required.
- 18. (Optional) Tick the Exclude from Active Script check box
- 19. (Optional) Tick the Script Owing check box to print a QR code to fax/email the pharmacy directly, instead of handing to the patient.
- 20. (Optional) Tick the Add to Favourites check box to add the drug to a <u>favourites list</u>, which is accessible when prescribing via  $\mathbf{R}_{\mathbf{x}}$

- 21. (Optional) Ticking the Save as Default check box saves the dosage, instructions and duration so they are available next time the drug is selected.
- 22. Record the start date of the medication. The default date is the current date.
- 23. Click **OK** button when you are ready to continue.

| nter Dose                                  |                                                                                                    |                                                                                                |      | >                                                                                                    |
|--------------------------------------------|----------------------------------------------------------------------------------------------------|------------------------------------------------------------------------------------------------|------|----------------------------------------------------------------------------------------------------|
|                                            |                                                                                                    | ASPIRIN EC TABLET 10                                                                           | )0mg |                                                                                                    |
| Drug details                               |                                                                                                    |                                                                                                |      | Route of Admin                                                                                                    |
| Dose: 1 tablet daily                       |                                                                                                    |                                                                                                |      | Oral - Swallowed                                                                                                    |
| <u>P</u> I<br>Dose<br>11                   | Monograph<br>Stat<br>Daily<br>Every alternate day<br>Every third day<br>In the moming<br>Midday                               | Instructions<br>Nil<br>If required<br>As directed<br>Before meals<br>With meals<br>After meals | •    | Purpose of action  Purpose of action  Print prescription  Hand-written prescription  Product advised here  Product supplied here  Advised or prescribed elsewhere                                                                                                    |
|                                            | A night<br>Twice a day<br>3 times a day<br>4 times a day<br>Two hourly<br>Four hourly<br>Six hourly<br>Bight hourly<br>Weekly | Left side<br>Right side<br>To both sides<br>Plus as required<br>Other                          |      | Duration of medication<br>Cong term<br>Cong term |
| Calculate                                  |                                                                                                    |                                                                                                |      | Brand substitution not allowed                                                                                                    |
| ePrescribing Options<br>Note to Pharmacist | (included with ePrescription token or                                                                                         | ıly)                                                                                           | *    | Exclude from Active Script List     Direct Dispense     (Do not provide to patient, provide directly to pharmacy)     Script Owing (Medication already supplied)                                                                                                    |
| Unusual dosage                             | Pharmacy to dispense                                                                                                    |                                                                                                |      |                                                                                                    |
| Add to <u>f</u> avourites                  | Save as <u>d</u> efault                                                                                                    | Start date of medication 3/05/2022                                                             |      | <u>O</u> k Cancel                                                                                                    |

MedicalDirecto

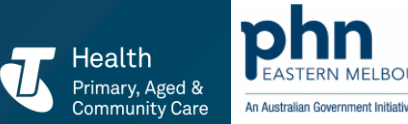

25. You will be prompted to confirm the <u>drug</u><u>quantity and repeats</u>. Modify if necessary and clickOK button to continue.

This prompt will differ slightly, depending on whether you are prescribing a limited or regular medication. It is possible to disable the prompt for regular medications via <u>Prescribing Options</u>.

26. (Optional) If you are prescribing a PBS/RPBS Restricted Benefit medication, you will be prompted accordingly. See <u>PBS/RPBS Restricted</u> <u>Benefit Medications</u> for further information.

| Drug Quantity & Repeats                                           |                                                              | $\times$ |  |  |  |  |  |  |
|-------------------------------------------------------------------|--------------------------------------------------------------|----------|--|--|--|--|--|--|
| <u>Q</u> uantity                                                  | <u>C</u> ompletion date                                      |          |  |  |  |  |  |  |
| 30   Default = 30     Quantity in words                           | Select the anticipated date of completion for the treatment. |          |  |  |  |  |  |  |
|                                                                   | April 2022                                                   |          |  |  |  |  |  |  |
| <u>R</u> epeats                                                   | Mon Tue Wed Thu Fri Sat Sun                                  |          |  |  |  |  |  |  |
| 0 Default = 0                                                     |                                                              |          |  |  |  |  |  |  |
| Days between repeats                                              |                                                              |          |  |  |  |  |  |  |
|                                                                   | 18 26 27 28 29 30 1                                          |          |  |  |  |  |  |  |
| <u>Anticipated completion of treatment (days)</u><br>Default = 30 | 19 2 3 4 5 6 7 8<br>Today: 26/04/2022                        |          |  |  |  |  |  |  |
| Use defaults?                                                     | <u>O</u> k Cancel                                            |          |  |  |  |  |  |  |

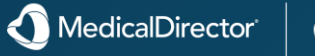

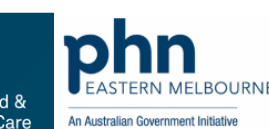

### Prescribing

27. The Reason for Medication window appears, prompting you to record a reason for the medication. This is optional, so if you wish not to record a reason click Close. See also the Diagnosis Coder. If you choose to enter a reason, either;

- o Pick a hard-coded reason by typing the first few letters of the reason into the Pick from List (Coded) text box, and then selecting the reason from those that appear in the corresponding list, or
- o Enter a custom reason by selecting the Free Text (Uncoded) option and then typing the reason into the corresponding text box, or
- o Select an existing reason from the Existing Past Medical History Items list.
- o The following options are also available from this window:

• Save in Past Medical History check box. Ticking this check box will save the Reason for Medication to the patient's Past History tab. Enabling this check box also makes available the Active, Confidential and Summary check boxes.

- Save as Reason for Contact check box. Ticking the Save as Reason for Contact check box will add a corresponding note to the patient's Progress Notes.
- Left and Right check boxes. The Left and Right check boxes allow items to be marked as either on the left side of the body, right side of the body or by ticking both, bilateral.
- Active check box. Ticking this check box will save the Reason for Prescription to the patient's Past History tab and flag it as an active condition.
- Confidential check box. Ticking the Confidential check box prevents the item from being printed on letters, Pathology/Radiology requests, or in printed history summaries for the patient's chart. It is provided so that sensitive items (e.g. termination of pregnancy) will not appear on a referral for an eye examination, for example.
- Summary check box. The Summary check box allows items to be marked as summary items. They will appear on printed summaries and on letters/request forms (provided they have not been marked as Confidential). If not marked as a summary item, the item will appear on-screen, but will not appear on any printed output. This prevents the printed summaries, letters and request forms from becoming too lengthy with relatively trivial entries i.e. only items of significant importance in the patient's Past History should be marked as Summary items.
- 28. Click OK button when you are ready to continue.
- 29. The Select Drug window reappears, awaiting further prescriptions (this functionality can be disabled via Prescribing Options).
- o Proceed with the prescribing of further items if you wish, or click Close to cease.
- o Prescriptions that you have added now appear within the patient's Current Medications List (Current Rx tab), and are flagged as ready for printing.
- 30. Print scripts as required.

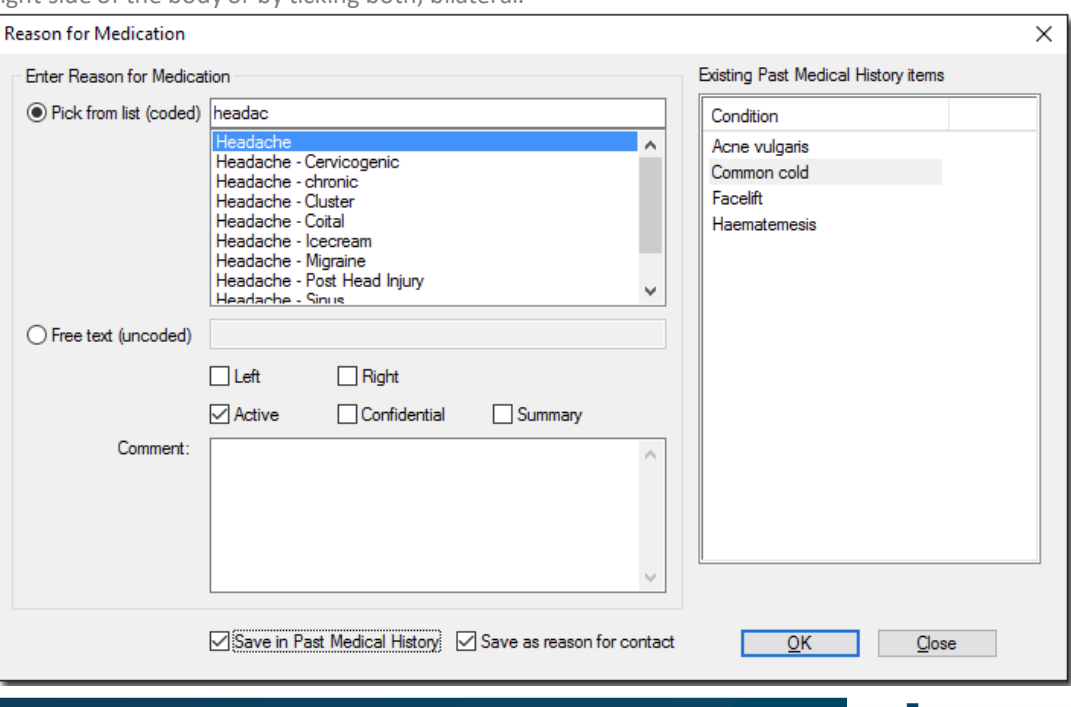

MedicalDirector

Health

Community Care

An Australian Government Initiativ

You can indicate whether the patient wants the medication to appear on their active script list.

| ASPIRIN EC TABLET 100ng Purg details Dese: 11 tablet daily Purg details Purg details Purg detail | nter Dose                                      |                                                                                                    |                                                                                                    |      | >                                                                                                    |
|----------------------------------------------------------------------------------------------------|------------------------------------------------|----------------------------------------------------------------------------------------------------|----------------------------------------------------------------------------------------------------|------|----------------------------------------------------------------------------------------------------|
| Dug detais       Route of Admin         Dose: 1 tablet daily       Image: Calculate         Pl       Monograph         Dose       Frequency         Image: Calculate       Image: Calculate         Image: Calculate       Image: Calculate         Image: Calculate       Prescription token only)         Note to Pharmacit       Image: Calculate         Image: Calculate       Prescription token only)         Image: Calculate       Prescription token only)         Image: Pharmacy to dispense       Prescription token only                                                                                                    |                                                |                                                                                                    | ASPIRIN EC TABLET 1                                                                                                    | 00mg |                                                                                                    |
| Dose: 1 tablet daily       Image: Calculate         P       Monograph         Dose       Frequency         Image: Calculate       Frequency         Image: Calculate       Image: Calculate         Image: Calculate       Image: Calculate         Image: Calculate       Prescription token only)         Note to Phemacist       Image: Calculate         Image: Calculate       Prescription token only)         Note to Phemacist       Image: Calculate         Image: Phemacy to dispense       Prescription token only)                                                                                                    | Drug details                                   |                                                                                                    |                                                                                                    |      | Route of Admin                                                                                                    |
| Purpose of action         Purpose of action         Print prescription         Dose         1         Daily         Every shired day         Notice working day         At right         Twice a day         3 times a day         4 times a day         Two hourly         Suth outly         Bight hourly         Weekly         Note to Pharmacist                                                                                                    | Dose: 1 tablet daily                           |                                                                                                    |                                                                                                    |      | Oral - Swallowed                                                                                                    |
| Calculate       Brand substitution not allowed         ePrescribing Options (included with ePrescription token only)       Exclude from Active Script List ()         Note to Pharmacist       Direct Dispense         (Do not provide to patient, provide directly to pharmaci       Script Owing (Medication already supplied)         Unusual dosage       Pharmacy to dispense                                                                                                    | EI Ma                                          | Prequency<br>Stat<br>Daily<br>Every attemate day<br>Every third day<br>In the moming<br>Midday<br>At night<br>Twice a day<br>3 times a day<br>4 times a day<br>4 times a day<br>5 to hourly<br>Four hourly<br>Six hourly<br>Six hourly<br>Weekly<br>Ni | Instructions<br>NI<br>If required<br>As directed<br>Before meals<br>With meals<br>After meals<br>Left side<br>Right side<br>To both sides<br>Plus as required<br>Other | •    | Purpose of action  Purpose of action  Print prescription  Product advised here  Product supplied here  Advised or prescribed elsewhere  Duration of medication  Long tem  Limited  Send to MyHealthRecord  Active Ingredient Prescribing  Include brand name on script |
| ePrescribing Options (included with ePrescription token only)<br>Note to Pharmacist<br>Unusual dosage Pharmacy to dispense                                                                                                    | Calculate                                      |                                                                                                    |                                                                                                    |      | Brand substitution not allowed                                                                                                    |
| Unusual dosage Pharmacy to dispense                                                                                                    | ePrescribing Options (in<br>Note to Pharmacist | cluded with ePrescription token on                                                                                                    | ly)                                                                                                    | ٢    | Exclude from Active Script List                                                                                                    |
| Unusual dosage Pharmacy to dispense                                                                                                    |                                                |                                                                                                    |                                                                                                    | ~    | Direct Dispense<br>(Do not provide to patient, provide directly to pharmacy)<br>Script Owing (Medication already supplied)                                                                                                    |
|                                                                                                    | Unusual dosage                                 | Pharmacy to dispense                                                                                                    |                                                                                                    |      |                                                                                                    |
| Start date of medication                                                                                                    | Add to favourites                              | Save as default                                                                                                    | Start date of medication                                                                                                    |      |                                                                                                    |

When an item is marked as 'Script Owing' on the Enter Dose window, only paper tokens will be permitted (no SMS or email).

|                                           |                                                                   | ASPIRIN EC TABLET 100                                    | lmg                                              |
|-------------------------------------------|-------------------------------------------------------------------|----------------------------------------------------------|--------------------------------------------------|
| Drug details                              |                                                                   |                                                          | Route of Admin                                   |
| Dose: 1 tablet daily                      | /                                                                 |                                                          | Oral - Swallowed     Purpose of action           |
| <u>P</u> I                                | Monograph                                                         |                                                          | Print prescription     Hand-written prescription |
| Dose                                      | Frequency                                                         | Instructions                                             | Product advised here                             |
| 1                                         | Stat                                                              | Nil<br>Fractuited                                        | O Product supplied here                          |
|                                           | Every alternate day<br>Every third day<br>In the moming<br>Midday | As directed<br>Before meals<br>With meals<br>After meals | Advised or prescribed elsewhere                  |
|                                           | At night                                                          | Left side<br>Right side                                  | Duration of medication                           |
|                                           | 3 times a day                                                     | To both sides                                            | O Long term                                      |
|                                           | 4 times a day<br>Two hourly                                       | Other                                                    | O Limited                                        |
|                                           | Six hourly<br>Six hourly<br>Eight hourly                          |                                                          | Send to MyHealthRecord                           |
|                                           | Weekly                                                            |                                                          | Active Ingredient Prescribing                    |
|                                           |                                                                   |                                                          | Include brand name on script ()                  |
| Calculate                                 |                                                                   |                                                          | Brand substitution not allowed                   |
| ePrescribing Option<br>Note to Pharmacist | s (included with ePrescription token                              | only)                                                    | Exclude from Active Script List                  |
|                                           |                                                                   |                                                          | Direct Dispense                                  |
|                                           |                                                                   |                                                          | Script Owing (Medication already supplied)       |
| Unusual dosage                            | Pharmacy to dispense                                              |                                                          |                                                  |
|                                           |                                                                   | Start date of medication                                 |                                                  |
| Add to favourites                         | s Save as default                                                 | 3/05/2022                                                | V Ok Cancel                                      |

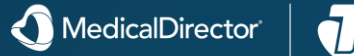

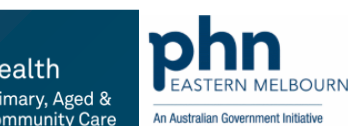

Health

| State / Territory Legislation Requirements                                                                                                    | $\times$ |
|----------------------------------------------------------------------------------------------------|----------|
| Legislation requires that the following is completed.                                                                                                    |          |
| Authorisation number                                                                                                    |          |
| A medical practitioner must hold a State / Territory<br>issued number(s) in order to prescribe restricted<br>medicines in that State or Territory. In order to<br>prescribe restricted medicines the in-date State or<br>Territory number that you hold must be entered into t<br>field above and is needed by State legislation to<br>endorse each restricted medication to be prescribed | he       |
| <u>O</u> K <u>C</u> ancel                                                                                                    |          |

When an item is a Schedule 8 (S8) medication, you will be prompted for an approval / authority / warrant / permit number.

| Quantity<br>50mL Default = 50mL<br>Quantity in words | Completion date<br>Select the anticipated date of completion<br>for the treatment. |       |     |     |        |        |      |     |
|------------------------------------------------------|------------------------------------------------------------------------------------|-------|-----|-----|--------|--------|------|-----|
|                                                      | 4                                                                                  |       |     | Ma  | y 2022 |        |      | ÷   |
| <u>R</u> epeats                                      |                                                                                    | Mor   | Tue | Wed | Thu    | Fri    | Sat  | Sun |
| 6 Default = 6                                        | 1                                                                                  | 31    | 26  | 27  | 28     | 29     | 30   | 1   |
|                                                      | 19                                                                                 | 2     | 3   | 4   | 5      | 6      | 7    | 8   |
| Days between repeats                                 | 20                                                                                 | 9     | 10  | 11  | 12     | 13     | 14   | 15  |
| 20 Default = 20                                      | 2                                                                                  | 16    | 17  | 18  | 19     | 20     | 21   | 22  |
| Antiping to depend the of the strengt (days)         | 2                                                                                  | 2 23  | 24  | 25  | 26     | 27     | 28   | 29  |
| Anticipated completion of treatment (days)           | 2                                                                                  | 31 30 | 31  | 1   | 2      | 3      | 4    | 5   |
| 30 Default = 30                                      |                                                                                    |       |     | To  | dav: 2 | 6/04/2 | 2022 |     |

• When an item is a Schedule 4B (NSW) or Schedule 4D (TAS) medication (e.g. TESTOSTERONE CREAM), altering the number of repeats activates the 'Days between repeats' field on the 'Drug Quantity & Repeats' window. This is existing behaviour for S8 items but was expanded to include the S4B and S4D.

MedicalDirector

ealth

### Paperless Electronic Prescribing

The Prescription Preview window additionally provides the options to SMS or Email an electronic token or print a paper token.

• A suggested delivery method will be preselected for you. This selection is determined by <u>information found in the</u> <u>patient's record</u>, with priority going to SMS followed by Email and then Printed media.

If the user has <u>specified a Prescriber Type</u> other than 'Medical Practitioner' or 'Nurse', and their state is either ACT or SA, 'Restricted Use For' information appears on prescriptions.

SMS fees are subsidised until 31 July, 2027. Please enable SMS via Settings > Centre, before government subsidies expire, to continue to provide patients with SMS prescription delivery.

| erver prescription token by                                                                                                    | Prescription 1 of 1 ≤ Back Next ≥                                                                                                    |
|----------------------------------------------------------------------------------------------------|----------------------------------------------------------------------------------------------------|
| SMS * Register SMS is free until 30 September 2020, in light of COVID-19. Email *                                                                                                    | PBS/DVA AUTHORITY SCRIPT No: 00099988<br>Dr A. Practitioner<br>Shop 4, 12 Heidke St. Kiama. 2533<br>Phone: 0212345678<br>Prescriber Number 2999609<br>Refer to the down to 123456780011.1                                           |
| <ul> <li>Paper Token (Letter Printer)</li> <li>Printed Prescription (Script Printer)</li> </ul>                                                                                                    | Pharmaceutical penefitis entitlement No. PBS Safety Net Concessional or dependant RPBS beneficiary or PBS Safety Net entitlement cardholder Net Concession cardholder                                                               |
| ote: The prescription shown is only a preview using<br>paper script format to make the review of the<br>ledications easy to read.<br>Urgent supply / owing scripts: A paper token will be<br>rinted when an urgent supply / owing script needs to<br>e given to the pharmacy. Do not provide it to the<br>atient. No electronic token will be sent to the patient. | Patient's name MF John Patient<br>Address 123 Walker Street<br>Demotown 2350 Send to Patient [Y]<br>Date 5/06/2020<br>PBs X RPBS Brand substitution not permitted<br>Script No: 12345678<br>TESTOSTERONE CREAM 5%<br>1 daily m.d.u. |
|                                                                                                    | Qty: 50mL 6 repeats.<br>1 Item Repeat Interval: 20<br>Dr A. Practitioner                                                                                                    |
|                                                                                                    | MBBS<br>Authority Approval No: X123Z<br>Qty: 50mL 6 repeats.<br>Previous Authority? [N]                                                                                                    |
|                                                                                                    | MBBS<br>Authority Approval No: X123Z<br>Qty: 50mL 6 repeats.<br>Previous Authority? [N]<br>ePrescription<br>Conformance ID: MedicalDirector Clinical[3.18.0.0<br>HPI-0: 8003624900021871<br>HPI-1: 8003619900014033                 |

MedicalDirecto

# **Keeping Medications Current**

Once Real Time Prescription Monitoring is enabled, the practitioner will be prompted with the Real Time Prescription Monitoring warning when S8 drugs and other high risk medicines such as benzodiazepines, zolpidem or zopiclone, quetiapine and codeine are prescribed.

#### **Real Time Prescription Monitoring Notifications**

The practitioner will get a Real Time Prescription Monitoring prompt after performing the following on any S8 drugs and other high risk medicines such as benzodiazepines, zolpidem or zopiclone, quetiapine and codeine.

- When adding drugs to the <u>Current Rx tab</u>.
- When Changing 'Dose' in Current Rx tab
- When Changing 'Quantity' in Current Rx tab
- When Changing 'Strength' in Current Rx tab
- When re-prescribing a current high-risk medication via the patient's <u>Old Scripts Tab</u>

See Managing and Modifying Current Prescriptions

| - Ç     | Ce                                                                                                    | rvic <u>a</u> l Screening 📓 O <u>b</u> stetri | c 📈 Acuj    | puncture           | e      | Correspondence               | MDExcha <u>n</u> ge | SAT 🔣 He        | alth Lin <u>k</u> |
|---------|----------------------------------------------------------------------------------------------------|-----------------------------------------------|-------------|--------------------|--------|------------------------------|---------------------|-----------------|-------------------|
| $\odot$ | Sum                                                                                                    | mary 🥄 Current Rx 🦻 Pr                        | ogress 🛅 🛛  | Past <u>h</u> isto | ny 🚵   | Res <u>u</u> lts 🗎 Letters 🚺 | Documents           | 🔲 Old scripts 🖋 | <u>I</u> mm.      |
| •       | #                                                                                                    | Drug name                                     | Strength    | Dose               | Freq   | Instructions                 | Route               | Qty R. Int.     | . Rpt:            |
| 9       |                                                                                                    | VENTOLIN CFC-FREE INHALER                     | 100mcg/dose | 2 puffs            | q.4.h. | p.r.n.                       | inhale              | 2*200 do,,      | 0                 |
|         | <u>c</u>                                                                                                    | VIAGRA TABLET                                 | 50mg        | 2                  |        | p.r.n.                       | oral                | 4               | 0                 |
|         |                                                                                                    | CETAPHIL CLEAR SKIN ACNE                      |             | 1                  | mane   | p.r.n.                       | Topical             | 1               | 0                 |
|         |                                                                                                    |                                               |             |                    |        |                              |                     |                 |                   |
| •       |                                                                                                    |                                               |             |                    |        |                              |                     |                 | •                 |
| Scrip   | Script date 15/07/2014 🔲 🔻 🔲 Brand substitution not allowed 🗌 Not taking any medications Red - Overdue Blue - almost due |                                               |             |                    |        |                              |                     |                 | в                 |
|         |                                                                                                    |                                               |             |                    |        |                              |                     |                 |                   |
|         |                                                                                                    |                                               |             |                    |        |                              |                     |                 |                   |

| 🙂 Sumr                              | mary R <sub>x</sub> | Current Rx           |        | Progress    | <b>-</b> | Past <u>h</u> istory | 🚡 Res        | ults   | Letters            |  |
|-------------------------------------|---------------------|----------------------|--------|-------------|----------|----------------------|--------------|--------|--------------------|--|
| 📈 📈 Acup                            | uncture             | 🕒 📋 Соптевро         | ndence | e 🔷         | MDExc    | :ha <u>ng</u> e      | 🔨 SAT        | HL     | HealthLin <u>k</u> |  |
| 🖗 <u>D</u> oc                       | cuments             | 🔲 🛛 <u>O</u> ld scri | ipts   | 🦯 🦯 🥼 🖉     | 9        | Cervica              | al Screening |        | Obstetric          |  |
| All                                 |                     |                      |        | •           |          |                      |              |        |                    |  |
| Date                                | ltem                |                      |        | Strength    | Dose     | Frequency            | Instructions | Route  | Unusual D          |  |
| 10/12/2012                          | VENTOLIN C          | FC-FREE INHA         | LER    | 100mcg/dose |          |                      |              | Inhale | No                 |  |
| 10/06/2011                          | PANADEINE           | FORTE TABLE          | Т      | 500mg/30mg  | 2        | g.i.d.               | m.d.u.       | Oral   | No                 |  |
| 10/06/2008                          | VENTOLIN C          | FC-FREE INHA         | LER    | 100mcg/dose |          |                      |              | Inhale | No                 |  |
| 10/06/2008                          | KEFLEX CAP          | SULE                 |        | 250mg       | 1        |                      |              | Oral   | No                 |  |
| 22/03/2007                          | KEFLEX CAP          | SULE                 |        | 250mg       | 1        |                      |              | Oral   | No                 |  |
| •                                   |                     |                      |        |             |          |                      |              |        | •                  |  |
| Show deleted scripts View Prescribe |                     |                      |        |             |          |                      |              |        |                    |  |

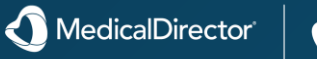

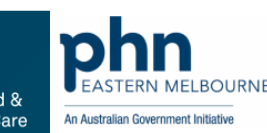

### **Keeping Medications Current**

A **GREEN** notification will appear in the following situations:

- o When there has not been a prescription issued/dispensed for a monitored medicine in the last 6 months or
- When prescriptions for a monitored medicine in the last 6 months have been issued by the same prescriber/medical practice, and there are no alerts

When use of Real Time Prescription Monitoring becomes mandatory, prescribers/pharmacists will not be required to click on the notification to review the patient history.

#### An **AMBER** notification will appear in the following situations:

- When prescriptions for a monitored medicine in the last 6 months have been issued by more than one prescriber/medical practice or
- When the daily morphine equivalent dose (calculated based on an average over the last 90 days) is between 50mg and 100mg MED daily (i.e. a medium risk dose)

When use of Real Time Prescription Monitoring becomes <u>mandatory</u>, prescribers/pharmacists will be required to click on the notification to review the patient history to assess whether it is safe or appropriate to prescribe/dispense a medicine.

A **RED** notification will appear in the following situations:

• Patient has active alerts within the last 3 month (90 days)

A RED notification will appear when there is a current alert relating to the prescribing/dispensing history of a patient.

These alerts are:

- Multiple provider episodes: When prescriptions from 4 or more prescribers/medical practices or 4 or more pharmacies have been recorded in Real Time Prescription Monitoring within the last 90 days.
- High-risk drug combinations: When prescriptions for certain drug combinations have been recorded in Real Time Prescription Monitoring within the last 90 days.
- Methadone + a benzodiazepine
- Methadone + a long-acting opioid
- Fentanyl + a benzodiazepine
- Fentanyl + a long-acting opioid

• Opioid dose threshold: When the daily morphine equivalent dose (calculated based on an average over the last 90 days) exceeds 100mg MED daily (i.e. a high risk dose).

When use of Real Time Prescription Monitoring becomes <u>mandatory</u>, prescribers/pharmacists will be required to click on the notification to review the patient history to assess whether it is safe or appropriate to prescribe/dispense a medicine.

| Realtime Prescription Monitoring           | ×     |
|--------------------------------------------|-------|
| Chan Chu - No scripts in the last 6 months |       |
|                                            |       |
|                                            | Close |

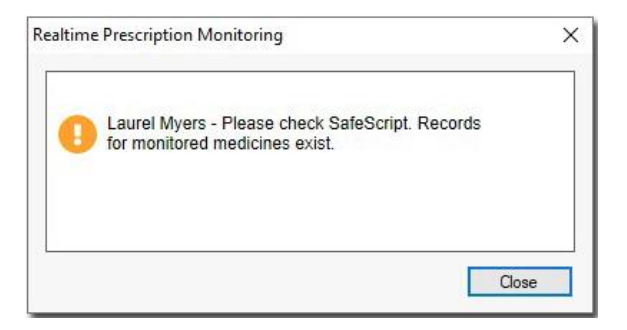

| ealtime Prescription Monitoring                      | ×     |
|------------------------------------------------------|-------|
| Guy James - Please check SafeScript. Alert(s) exist. |       |
|                                                      |       |
|                                                      | Close |

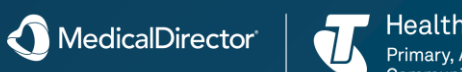

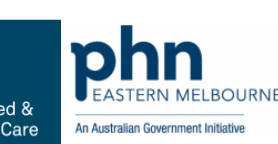

## Reviewing Results via Holding file

Holding File for All Patients

- 1. Select Correspondence > Check Holding File (All Patients).
- 2. You will be prompted to select one or more recipients whose results you wish to examine.
- 3. From this window select the recipient(s) whose results you wish to examine:
- o Select a single recipient by clicking their name, and then clicking OK to open the Holding File to display only their results. Alternatively you can double-click a name to simultaneously select them and open the Holding File.
- o Select multiple recipients by clicking each name. To deselect a name, simply click it again. Then, click OK to open the Holding File to display only the results of the selected recipients.
- o Select all recipients by clicking the All Recipients option. Clicking OK then opens the Holding File to display results for all recipients. Alternatively you can double-click the All Recipients option to simultaneously select all recipients and open the Holding File.
- Note that, as making a selection from this window locks the results associated with the selected recipient, it is recommended that you select only a specific recipient, as selecting All Recipients will prevent others from accessing any results whilst you have the Holding File open.
- 4. You will then be presented with the Holding File.
- 5. (Optional) Upon opening the Holding File, the first result in the list is automatically selected and displayed. If Clinical cannot determine which patient the result relates to, you will be prompted to either add a new patient to the database (by clicking Add New button, or select from a list of patients the result could possibly belong to, as seen in the following example.

- 6. Within the Holding File you can check-off Results. See Checking Off New Results for information.
- 7. Review the table below for information on using the Holding File.

#### See <u>Filtering/Searching Correspondence Records</u> for more information.

| Preview - Full 👻                                                                                                    | Hide Preview   Clea | r Filters   Mov | ve Location Document D | etails   Send Email 👻 | Scan 👻 Import 👻 Print 👻 Print List 👻                                                                                                    | Delete Refres                                                                                                 | h Send                                                                                                    | /ia MDX                                                                            |                                                                                       |
|----------------------------------------------------------------------------------------------------|---------------------|-----------------|------------------------|-----------------------|----------------------------------------------------------------------------------------------------|----------------------------------------------------------------------------------------------------|----------------------------------------------------------------------------------------------------|------------------------------------------------------------------------------------|---------------------------------------------------------------------------------------|
| 8 of 8 Records                                                                                                    |                     |                 |                        |                       |                                                                                                    |                                                                                                    |                                                                                                    |                                                                                    | Selec                                                                                 |
| Date Collected                                                                                                    | Date Requested      | Result          | Patient Y              | ' Subject             | *                                                                                                    |                                                                                                    | ^                                                                                                    | Subject                                                                            | E/L                                                                                   |
| 15/02/2013                                                                                                    | 15/02/2013          |                 | ANDERSON, David        | E/LFT (MASTER)        | Start Patient : Anderson, David<br>61 Wallace St, BUNDABERG QLD 4670                                                                                                    |                                                                                                    |                                                                                                    | Lab. Reference:                                                                    | 84-4                                                                                  |
| 9/04/2004                                                                                                    | 9/04/2004           |                 | ANDREWS, Maureen       | HIP X-RAY             | Birthdate: 04/01/1955 Age: Y58 Sex: Male                                                                                                    |                                                                                                    |                                                                                                    | Requested:                                                                         | 15/                                                                                   |
| 15/02/2013                                                                                                    | 15/02/2013          |                 | ANDERSON, David        | LIPID STUDIES         | Telephone: 07 4152 5555                                                                                                    |                                                                                                    |                                                                                                    | Performed:                                                                         | 15/                                                                                   |
| 27/02/2013                                                                                                    | 27/02/2013          |                 | ANDREWS, Julie         | PROTHROMBIN OR A      | Your Reference :<br>Lab Reference : 84-4687074                                                                                                    |                                                                                                    |                                                                                                    | Sender/Provider:                                                                   | Der                                                                                   |
| 20/02/2013                                                                                                    | 20/02/2013          |                 | ANDREWS, Julie         | PROTHROMBIN OR A      |                                                                                                    |                                                                                                    | •                                                                                                    |                                                                                    |                                                                                       |
| 13/02/2013                                                                                                    | 13/02/2013          |                 | ANDREWS, Julie         | PROTHROMBIN OR A      |                                                                                                    |                                                                                                    |                                                                                                    |                                                                                    |                                                                                       |
| 6/02/2013                                                                                                    | 6/02/2013           |                 | ANDREWS, Julie         | PROTHROMBIN ORA       | E/LFT (MASTER)                                                                                                    |                                                                                                    |                                                                                                    |                                                                                    |                                                                                       |
| 30/01/2013                                                                                                    | 30/01/2013          |                 | ANDREWS, Julie         | PROTHROMBIN OR A      | Sodium                                                                                                    | 138                                                                                                    | mmol/L                                                                                                    |                                                                                    |                                                                                       |
| t Holding File<br>t Recipient(s)<br>ecipients<br>actioner<br>Breedon<br>Practitioner HI7<br>hristos Pavlidis<br>J Smith<br>Mantzaris<br>ames Wright<br>ocelyne Atkinson<br>lichael S Conway |                     | ×               |                        |                       | Serum Foldssium<br>Chloride<br>Bicarbonate<br>Other Anions<br>Glucose<br>Urea<br>Serum Creatinine<br>Serum Vicic Acid<br>(0.14-3.35)<br>Total Bilirubin<br>Total Bilirubin<br>Total Aik. Phosphatase<br>Gamma G.T.<br>ALT<br>AST<br>LD<br>Serum Calcium<br>(2.25-2.65)<br>Corrected Calcium<br>(2.25-2.65)<br>Serum Thosphate | 4.5<br>100<br>30<br>13<br>5.5<br>5.2<br>67<br>0.3<br>14<br>61<br>14<br>11<br>16<br>115<br>2.38<br>2.39<br>0.9 | numo 1/L<br>numo 1/L<br>numo 1/L<br>numo 1/L<br>numo 1/L<br>numo 1/L<br>U/L<br>U/L<br>U/L<br>U/L<br>U/L<br>U/L<br>U/L<br>U/L<br>numo 1/L<br>numo 1/L | (3.:<br> 96<br>(25<br>(4-<br> 3-<br> 2-<br> (40-<br>(40-<br>(0<br>(0<br>(0<br>(80- | -109)<br>-33)<br>17)<br>7.7)<br>-110)<br>-110)<br>-115)<br>45)<br>45)<br>41)<br>-250) |
| Smyth<br>ete Hentbert<br>S Dang                                                                                                    | <u>2</u> K <u>C</u> | ↓<br>ose        |                        |                       | (Jobel Trotein<br>Serum Albumin<br>Globulins<br>Cholesterol<br>(3.6-6.9)<br>Triglycerides<br>eGFR                                                                                                    | 72<br>42<br>30<br>3.6<br>0.4<br>>^90                                                                          | g/L<br>g/L<br>g/L<br>mmol/L<br>mmol/L<br>mL/min/                                                                                                    | (60<br>(35-<br>(20-<br>(0.1<br>1.73 sqm                                            | -82)<br>-50)<br>-40)<br>3-4)                                                          |

Primary, Aged & Community Care

n Australian Government Initiativ

### **Recording Social and Family History**

Data recorded here is available to the Letter Writer where it can be merged into letters and e-mail correspondence. Family History and Social History data will also appear on the <u>Summary</u> tab.

| Item                                                        | Criteria                                                                                                    |
|-------------------------------------------------------------|----------------------------------------------------------------------------------------------------|
| <u>ADF</u> Service                                          | Indicate the patient's service (if any) with the Australian Defence Force.                                                                                                    |
|                                                             | A patient's service status;                                                                                                    |
|                                                             | •Is displayed within the Occupation field located towards the top of the <u>Clinical Window</u> .                                                                                                    |
|                                                             | •May affect whether you are <u>prompted</u> to perform an assessment for them upon opening their clinical record.                                                                                                    |
| Update<br>Address for All<br>Family<br>Members<br>check box | Update the address details for other family members, with the details<br>of the current patient. Clinical uses the Head of Family. setting to<br>determine which patients are members of the same family. This option<br>is only available when editing Patient Details from the <u>Clinical Window</u> . |
| Auto-<br>Capitalise<br>Names check<br>box                   | Tick the Auto-Capitalise Names check box to automatically capitalise<br>the first letter of each word you type. There are numerous windows<br>throughout MedicalDirector Clinical that offer this functionality,<br>including the various <u>Options</u> tabs.                                            |

| Pt. Details Allergies/                         | Adverse Reactions/Warnings | Family/Social Hx Not | tes Smoking Alcohol Perso | onal Details |   |     |
|------------------------------------------------|----------------------------|----------------------|---------------------------|--------------|---|-----|
| Relationship Status                            | Single                     | ~                    | Occupation:               | Retired      |   |     |
| Sexuality                                      | Unknown                    | $\sim$               | ADF Service:              |              | ~ |     |
| Family History:                                |                            |                      | Social History:           |              |   |     |
| Parents died due to (<br>Brother died to a hea | car crash.<br>rt attack    |                      | ~                         |              |   | < > |
|                                                |                            | Ctrl + D             | Patient >                 | Details      |   |     |

Health

An Australian Government Initia

### **Recording Alcohol**

The AUDIT-C assessment can help identify persons who are hazardous drinkers or have active alcohol use disorders (including alcohol abuse or dependence). The AUDIT-C is a modified version of the 10-question AUDIT instrument. The AUDIT-C is scored on a scale of 0–12. Each AUDIT-C question has five answer choices. Points allocated are:

a = 0 points b = 1 point c = 2 points d = 3 points e = 4 points

• In men a score of 4 or more is considered positive, optimal for identifying hazardous drinking or active alcohol use disorders.

• In women a score of 3 or more is considered positive (same as above).

The recording of data on this tab is for your records only; it plays no part in the functioning of other modules within Clinical, except for the Letter Writer where some of this information can be merged into letters.

•Click View Alcohol Guidelines to open a window of <u>information on alcohol consumption</u>. •Click Reference to open the World Health Organisation's web page '<u>Screening and brief intervention for</u> <u>alcohol problems in primary health care</u>'.

•Click **New Assessment** to record a new assessment. This clears data from the window, ready for your new assessment. Once you completed the assessment, click **Save** to save the data. A new entry will be added to the list of assessments, located at the top-right of this window.

- A note is also added to the patient's <u>Progress Notes</u>.
- Information you save here is reflected in the patient's <u>Health Assessment</u>, and <u>ATSI Health</u> <u>Assessment</u> (for eligible patients).
- The latest assessment is always displayed by default when you access the Alcohol tab.

•To view a previous assessment, locate and double-click a previous assessment from the list at the top-right of this window.

•Click Delete to delete a previous assessment.

•Update Address for All Family Members check box: Update the address details for other family members with the details of the current patient. Clinical uses the Head of Family setting to determine which patients are members of the same family. This option is only available when editing Patient Details from the <u>Clinical</u> Window.

•Auto-Capitalise Names check box: Tick the Auto-Capitalise Names check box to automatically capitalise the first letter of each word you type. There are numerous windows throughout MedicalDirector Clinical that offer this functionality, including the various <u>Options</u> tabs.

#### Patient Details

#### Pt. Details Allergies/Adverse Reactions/Warnings Family/Social Hx Notes Smoking Alcohol Personal Details Date of assessment: 18/02/2013 Date Time Score Concerns Comments Audit-C Assessment 18/02/2013 00:00:00 3 No No 1. How often do you have a drink containing alcohol? Never Monthly or less 2-4 times a month 2-3 times a week 4 or more times a week 2. How many standard drinks containing alcohol do you have on a typical day? I or 2 3 or 4 5 or 6 7 to 9 10 or more - 3. How often do you have six or more drinks on one occasion? Never Less than monthly Monthly Comments Weekly Daily or almost daily Audit-C Total Score: 3 In men a score of 4 or more and in women a score of 3 or more is considered positive, optimal for identifying hazardous drinking or active alcohol use disorders. The guidelines to reduce health risks from drinking alcohol provide further assessment and treatment options. Patient concerned about drinking? O Yes O No O Don't know View Alcohol Guidelines Reference New Assessment Currently displaying data from assessment performed on 18/02/2013. Click 'New Assessment' to conduct a new assessment. Patient > Details Ctrl + D Update address for all family members Save Cancel Auto-capitalise names

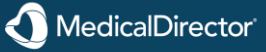

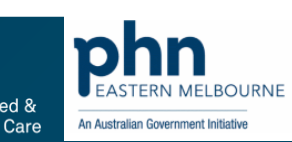

Health

×

## **Recording Smoking**

The recording of data on this tab is for your records only; it plays no part in the functioning of other modules within Clinical, apart from the Letter Writer where this information can be merged into letters. Click **View Patient Education Leaflet** to open a pre-selected PDF leaflet entitled 'Smoking - Quitting'. This leaflet is one of many <u>Patient Education</u> leaflets available.

**Smoking cessation intervention discussed with patient check box:** Ticking this box flags patients for the Smoking Cessation report found in MedicalDirector <u>Insights</u>.

**Update Address for All Family Members check box:** Update the address details for other family members, with the details of the current patient. Clinical uses the Head of Family. setting to determine which patients are members of the same family. This option is only available when editing Patient Details from the <u>Clinical Window</u>.

Tick the **Auto-Capitalise Names** check box to automatically capitalise the first letter of each word you type. There are numerous windows throughout MedicalDirector Clinical that offer this functionality, including the various <u>Options</u> tabs.

| Patient Details                                                                                                    | ×                    |
|----------------------------------------------------------------------------------------------------|----------------------|
| Pt. Details Allergies/Adverse Reactions/Warnings Family/Social Hx Notes Smoking Alcohol Personal Details              |                      |
| Date of assessment: 18/02/2013 Date Time Smoker                                                                       | Number of Cigarettes |
| Smoker: Smoker V 18/02/2013 00:00:00 Smoker                                                                           | 5 Daily              |
| Frequency: Daily                                                                                                    |                      |
| Number of cigarettes: 5                                                                                               |                      |
| Year commenced: 1980 Duration: 44yrs                                                                                  |                      |
| Stage of change assessment:                                                                                           | Delete               |
| Last quit attempt: 06/06/2024                                                                                         |                      |
| Duration of longest period of abstinence:                                                                             |                      |
| Smoking cessation intervention discussed with patient                                                                 |                      |
|                                                                                                    |                      |
|                                                                                                    |                      |
| View Patient Education Leanet Reference New Assessment                                                                | ×                    |
| Currently displaying data nom assessment performed on 16/02/2013. Citck rivew Assessment to conduct a new assessment. |                      |
|                                                                                                    |                      |
|                                                                                                    |                      |
| Ctrl + D Patient > Details                                                                                            |                      |
|                                                                                                    |                      |
|                                                                                                    |                      |
|                                                                                                    |                      |
|                                                                                                    |                      |
| Update address for all family members     Auto-capitalise names                                                       | Save Cancel          |

MedicalDirector

### Recording Allergies/Adverse Reactions/Warnings

| etails<br>ergies /      | Allergies/Adverse F    | Reactions/Warnings Family | //Social Hx Notes Smo | king Alcohol Pe            | ersonal Details                     |                                                       |                            |
|-------------------------|------------------------|---------------------------|-----------------------|----------------------------|-------------------------------------|-------------------------------------------------------|----------------------------|
| ltem<br>DUST I<br>GRASS | MITE<br>ES             | Reaction                  | Severity              | Type<br>Allergy<br>Allergy | Date Recorded 25/06/2012 25/06/2012 | Recorded by<br>Dr A Practitioner<br>Dr A Practitioner | Status<br>Active<br>Active |
| ] No Kr<br>amings       | nown Allergies / Adv   | verse Reactions           | Show History          |                            | Add                                 | Edit                                                  | Delete                     |
| Drug                    | dependent [            | ] Elite sportsperson      | Breast feeding        |                            |                                     |                                                       | ~                          |
| late add                | ress for all family me | embers                    |                       |                            |                                     |                                                       | Save Cance                 |

F7 or Allergies/Warnings (via the Clinical Window)

1. Select the Allergies/Adverse Reactions/Warnings tab within the Patient Details window.

2. Click Add The Add Allergy / Adverse Reaction window appears.

#### 3. Add the source of the allergy:

#### •Enter Allergy by Drug

•Enter Allergy by Class

•Enter Allergy by Other: Allows you to free-type an allergy not necessarily related to a particular drug or class. You can also use this option to be more specific. For example if you wanted to record an allergy to EXELON you would normally use the 'By Drug' option and simply look for EXELON. However, if the patient was allergic to only the patch variety of EXELON, you could use the 'Other' option instead, and enter 'EXELON Patch'.

4. Describe the nature of the reaction.

5. Indicate the Type of reaction

6. Indicate the Severity of the reaction.

Click OK to confirm your input. Allergies added will be visible at the top-left of the patient's Clinical Window.

To view a percentage of patients who have not been asked about their allergy/adverse reaction status, see <u>Patient's with Non-Entered</u> <u>Clinical Data</u>. You can also print a list of patients from this search utility.

#### Items of Interest on this window By ticking this check box you will remove and delete all currently-recorded known allergies and/or drug Known Allergies / reactions for this patient. This happens immediately upon ticking the check box, and is not reversible. Adverse Reactions Add free-text warnings to this section. Warnings added will be visible at the top-left of the patient's Warnings Section Clinical Window. Ticking this check box will; Insert an entry into the 'Actions' header of the current Progress Note. •Display "Drug Dependent" on the Warning section in the patient's record. Elite Sportsperson This provides warnings when prescribing drugs that are banned in sport. The Breast Feeding check box only appears for female patients within the configured age group. Update the address details for other family members, with the details of the current patient. Clinical uses Update Address for the Head of Family. setting to determine which patients are members of the same family. This option is only available when editing Patient Details from the Clinical Window. Tick the Auto-Capitalise Names check box to automatically capitalise the first letter of each word you Auto-Capitalise

Tick the Auto-Capitalise Names check box to automatically capitalise the first letter of each word you type. There are numerous windows throughout MedicalDirector Clinical that offer this functionality, including the various <u>Options</u> tabs.

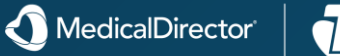

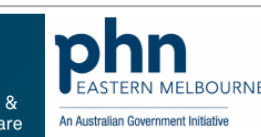

### Recording reason for visit

The Reason for Contact module allows you to enter a diagnosis into the <u>Progress Notes</u>, using the DOCLE coded list of conditions that is also used in the <u>Past Medical</u> <u>History</u> section of Clinical.

1.Select the Progress tab in the patient's clinical record.

2.Click Reason button. The Reason for Contact window appears.

3.Enter the first few letters of the procedure name in the **Pick from List (uncoded)** text box. A list of procedures that start with the letters entered is displayed. The list of procedures changes dynamically as text characters are entered or deleted. Alternatively you can select from previous procedures or conditions listed in the **Existing Past Medical History Items** list.

4.Double-click the required item from the list of choices. Alternatively you can either select from previous procedures or conditions listed in the **Existing Past Medical History Items** list or free-type a **Reason for Contact** into the **Free Text** text box.

5.Optional Modifications:

- By default the procedure is marked as Active. To change this, clear the Active check box.
- Select either Left or Right or both to mark whether the procedure is for the Left, Right or both sides.
- By default, the check boxes are set so the record is saved in the Past Medical History list and as the primary Reason for visit. Clear these check boxes if required.
- To list this procedure on printed letters and summaries, select the Summary check box.

| Q         Cervical Screening         Image: Comparison of the state of the state | re 🔃 Correspondence 🖆 MDExchange 📉 SAT HL HealthLink<br>jistory 隆 Results 🗄 Letters 🧖 Documents 🕮 Old scripts 💉 Imm.                                                                                    |
|----------------------------------------------------------------------------------------------------|----------------------------------------------------------------------------------------------------|
| Consultation date: 06/10/2016 🗊 🛛 🛛 💆 🗜 😰 🐙 ^                                                                                                    | Previous visits: ALL ~                                                                                                    |
| Visit type: Surgery Consultation                                                                                                    | Date Recorded by: Reason for contact Start ^                                                                                                    |
| Thursday October 6 2016 09:26:29<br>Dr A Practitioner                                                                                                    | 25/08/2008         Dr A Practitioner         Pap smear         11:13:36           25/08/2010         Dr A Practitioner         11:16:48           17/08/2010         Dr A practitioner         11:05:50 |
| Surgery Consultation                                                                                                    | Trible/2012         Dr A Practitioner         Lump breast         T122:35           22/08/2012         Dr A Practitioner         Phone Results Consultation         11:35:04                            |
| Actions:                                                                                                    | Friday August 17 2012 11:22:58                                                                                                    |
| Prescription added: ASPIRIN DISPTABLET 300mg 2                                                                                                    | Patient indicated she located a lump in the right breast. Performed biopsy.<br>Last mamogram was 18months ago and was all clear.                                                                        |
| Launch Roating Progress Window<br>History Examination Reason Review                                                                                                    | Examination:<br>General:                                                                                                    |
| Management Comment Procedure Medicare                                                                                                    | Append Diagrams Search Clear Search Refresh                                                                                                    |

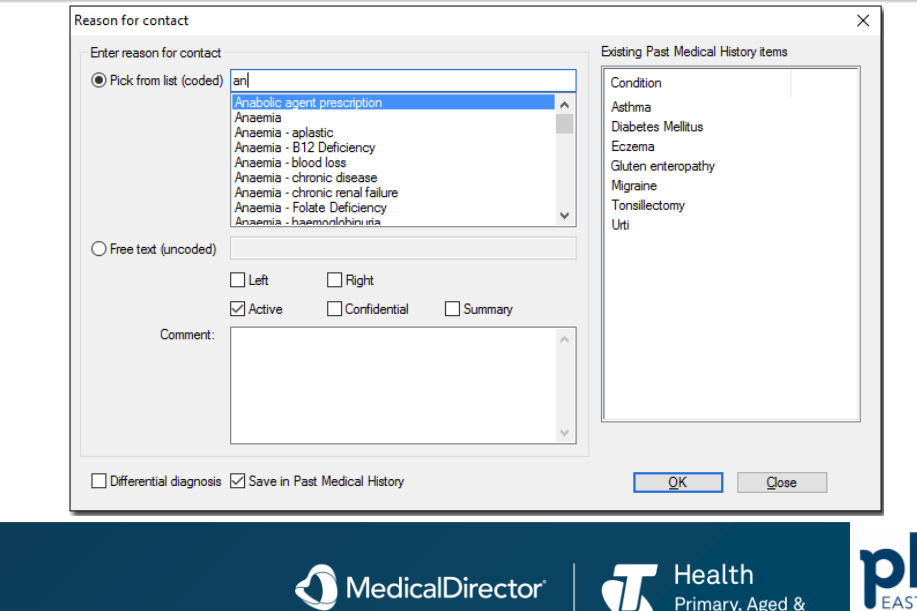

Community Care

An Australian Government Initiative

The Past History tab displays a summary of the patient's <u>medical history</u>. This is not to be confused with a patient's clinical progress, as <u>recorded</u> via <u>Progress</u> <u>Notes</u>.

**Coded:** Indicates if the diagnosis was made by selecting from the DOCLE list of diagnosis.

**Comment:** Displays comments relating to a given past history entry. This window is read-only.

**Types of History Records:** Filter the past history records by All Records, Active, Inactive (displayed in grey), or Summary

**No Significant Past History:** If the patient has no significant clinical history to make a note of, indicate this by ticking this check box. A prompt to remind you to check this status with your patient is managed from within <u>Prompt/Preventive Health Options</u>. To view a percentage of patients who have not been asked about their past history status, see <u>Clinical Data Statistics</u>. You can also print a list of patients from this search utility.

| Cervical<br>Summary | Screening 🔡<br>R Current R <u>x</u> | Obstetric 🗡 Acup<br>Mogress 🛱 | puncture<br>Past <u>h</u> istory | Corresponder | ence 🖆<br>E Letters                   | MDExchange                    | SAT 🔁 onts     | HL Health      | hLin <u>k</u><br>Imm. |
|---------------------|-------------------------------------|-------------------------------|----------------------------------|--------------|---------------------------------------|-------------------------------|----------------|----------------|-----------------------|
| Year                | Date                                | Condition                     | Side                             | Status       | Summary                               | Confidential                  | Coded          |                |                       |
| 1996                | 12/02/1996                          | Acne Vulgaris                 |                                  | Inactive     | Yes                                   | No                            | Yes            |                |                       |
| 1999                | 11/09/1999                          | Tonsillitis                   |                                  | Inactive     | Yes                                   | No                            | Yes            |                |                       |
| 2003                | 04/11/2003                          | Post Natal Depression         |                                  | Inactive     | Yes                                   | Yes                           | Yes            |                |                       |
| 2012                | 17/08/2012                          | Lump breast                   |                                  | Active       | No                                    | No                            | Yes            |                |                       |
| Comment             |                                     |                               |                                  |              | All rect<br>Active<br>Inactiv<br>Summ | ords III N<br>ve<br>ary items | No significant | t past history |                       |

#### When viewing all records, inactive items are displayed in grey.

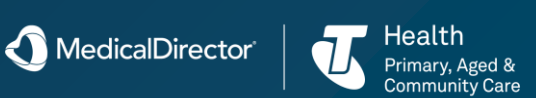

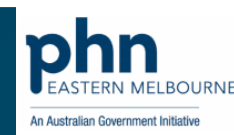

# My Health Record accessing

With Clinical configured correctly, you can access a patient's My Health Record documentation via the My Health Record menu within the patient's <u>Clinical</u> <u>Window</u>. You will be presented with the My Health Record window, an example of which is shown below.

Note that when you first access the My Health Record system, you will be prompted to complete your user name details. You will only be asked this once.

Allows you to gain access to documents that have been password-protected by the patient - it is the patient who controls access to their My Health Record documentation.

Any document can be applied one of two access levels;

•Open: the document is unrestricted.

•Code: the document requires an access code to view/download.

Click the Change/Gain Access button, and then select from the three Access Type options;

•Open Access: no access code required.

•Access Code: enables the Access Code field in which you must enter the access code the patient provided you.

•Emergency: grants you access to password-restricted documents for five days. To be used in an emergency when the patient cannot be contacted. A record of the document being accessed in this fashion may be sent to the patient.

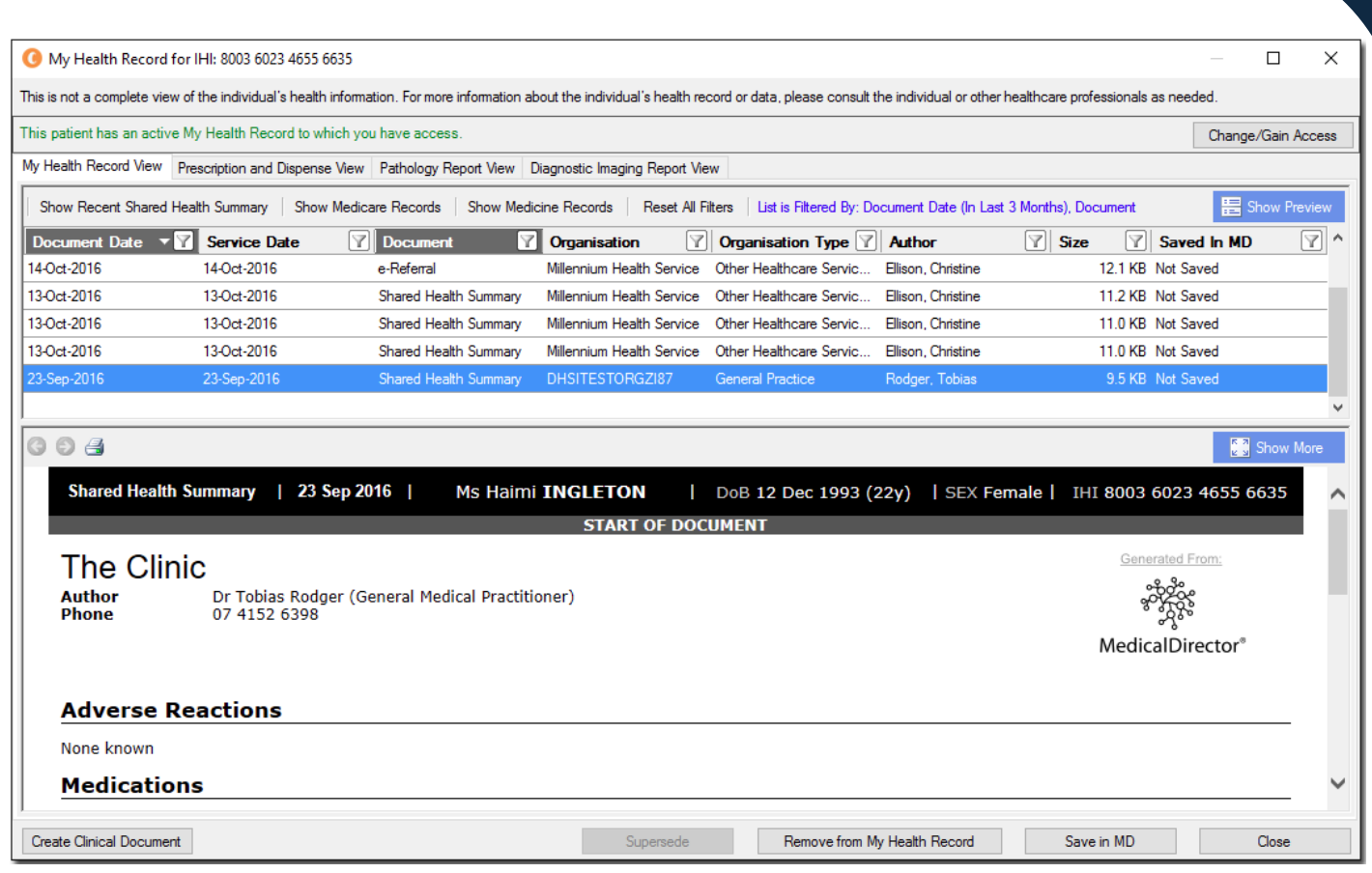

Removes a selected document from the My Health Record system. This is only available if you are the creator of the original document, or it was created by another user from the same Practice (i.e. with the same Practice HPI-O recorded via Tools > Options > <u>Practice tab</u>.

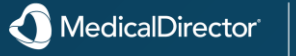

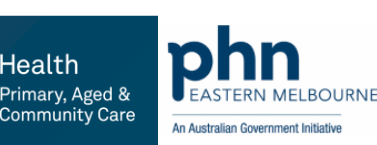

The Prescription and Dispense View tab lists prescribed/dispensed medications that the patient has granted consent to upload to the My Health Record System. Consent is typically indicated via the Enter Dose window during the <u>prescribing process</u>, but can also be granted/revoked afterwards by rightclicking an item on the <u>CurrentRx tab</u> and clicking the My Health Record Consent entry from the menu that appears. This functionality requires that you have enable <u>ePrescribing</u>.

To view a medication on this window;

1. First, expand the medication details by clicking the → button at the far left end of the medication row.

2. Secondly, click the medication details. The script details will be revealed

| ( My Health Record for IHI: 8003 6081 6669 0511                                                                                                    |                                   |                                                        |              |          | ×   |  |  |  |  |  |
|----------------------------------------------------------------------------------------------------|-----------------------------------|--------------------------------------------------------|--------------|----------|-----|--|--|--|--|--|
| This is not a complete view of the individual's health information. For more information about the individual's health record or data, please consult the individual     | vidual or other health            | ncare professionals as n                               | eeded.       |          |     |  |  |  |  |  |
| his patient has an active My Health Record to which you have access.                                                                                                    |                                   |                                                        |              |          |     |  |  |  |  |  |
| My Health Record View Prescription and Dispense View Pathology Report View Diagnostic Imaging Report View                                                                |                                   |                                                        |              |          |     |  |  |  |  |  |
| Event Date 2/02/2000 To 22/11/2016 Filter                                                                                                    |                                   | Group by                                               | Prescription |          | ~   |  |  |  |  |  |
| 📑 < Collapse List 🛛 🛇 Expand List                                                                                                    |                                   |                                                        | E Sł         | now Prev | iew |  |  |  |  |  |
| SHAUN LEE   DoB 15-Mar-1979 (37y)   SEX Male   IHI 8003 (                                                                                                    | 5081 6669 051                     | 11                                                     |              |          |     |  |  |  |  |  |
| START OF RECORDS - This view is not a complete record of the individual's med                                                                                            | licines informat                  | ion.                                                   |              |          |     |  |  |  |  |  |
| Prescribed Medicine Details F                                                                                                    | First Dispense                    | Last Dispense                                          | Dispensed    |          |     |  |  |  |  |  |
| 2-Oct-2014 ALUMINIUM HYDROXIDE with MAGNESIUM HYDROXIDE                                                                                                    | ınavailable                       | unavailable                                            | unavailable  |          |     |  |  |  |  |  |
| 2-Oct-2014 Prescribed Therapeutic Good Generic Name – ALUMINIUM HYDROXIDE WITH MAGNESI<br>Directions – Film-coated tablet – Supply Dispensing Information - Quantity – D | UM HYDROXIDE<br>Dispense original | — Therapeutic Good<br>and 5 repeats                    | Strength —   |          |     |  |  |  |  |  |
| 1-Oct-2014 ALUMINIUM HYDROXIDE with MAGNESIUM HYDROXIDE                                                                                                    | ınavailable                       | unavailable                                            | unavailable  |          |     |  |  |  |  |  |
| 1-Oct-2014 Prescribed Therapeutic Good Generic Name — ALUMINIUM HYDROXIDE WITH MAGNESI<br>Directions — Film-coated tablet — Supply Dispensing Information - Quantity — D | UM HYDROXIDE<br>Dispense original | <ul> <li>Therapeutic Good<br/>and 5 repeats</li> </ul> | Strength —   |          |     |  |  |  |  |  |
| MedicalDirector Clinical Stylesheet Version: 1.1.0.0 (based on NEHTA PCEHR Prescription And Dispense View CD<br>END OF RECORDS                                           | A Stylesheet Version              | 1: 1.1.0)                                              |              |          |     |  |  |  |  |  |
|                                                                                                    |                                   |                                                        |              |          |     |  |  |  |  |  |
|                                                                                                    |                                   |                                                        |              |          |     |  |  |  |  |  |
| Create Clinical Document                                                                                                    |                                   | Save in MD                                             |              | Close    |     |  |  |  |  |  |

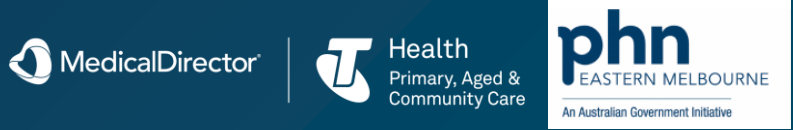

### My Health Record accessing Pathology Report

| <b>()</b> N | 1y Health Record for IHI: 80                                                                                                    | 03 6081 6669 0511 |                           |                            |                         |                         |                |           |            | ×     |  |  |
|-------------|----------------------------------------------------------------------------------------------------|-------------------|---------------------------|----------------------------|-------------------------|-------------------------|----------------|-----------|------------|-------|--|--|
| This is     | his is not a complete view of the individual's health information. For more information about the individual's health record or data, please consult the individual or other healthcare professionals as needed. |                   |                           |                            |                         |                         |                |           |            |       |  |  |
| This p      | is patient has an active My Health Record to which you have access.                                                                                                    |                   |                           |                            |                         |                         |                |           |            |       |  |  |
| My He       | ly Health Record View Prescription and Dispense View Pathology Report View Diagnostic Imaging Report View                                                                                                    |                   |                           |                            |                         |                         |                |           |            |       |  |  |
| Spec        | pecimen Collection Date 02-Feb-2000 🗐 🔻 To 22-Nov-2016 🗐 🔻 Filter Group by No Grouping 🔹 Search Organisation ALL 🔹 Clea                                                                                          |                   |                           |                            |                         |                         |                |           |            |       |  |  |
| 3           | 🗢 Collapse List 🛛 😂 Eq                                                                                                    | pand List         |                           |                            |                         |                         |                |           | 📄 Show Pre | eview |  |  |
|             |                                                                                                    | SH                | AUN LEE                   | DoB 15-Mar-197             | '9   SEX I              | Male   IHI 8003 6081 66 | 69 0511        |           |            |       |  |  |
|             | Tests Found: 15                                                                                                    | Tests Mat         | ching: 15                 |                            |                         |                         |                |           |            |       |  |  |
|             |                                                                                                    |                   |                           | START (                    | OF RECORDS              |                         |                |           |            | 1     |  |  |
|             | <ul> <li>Specimen</li> <li>Collected Date</li> </ul>                                                                                                    | Report Date       | Pathology<br>Organisation | Requesting<br>Organisation | Pathology<br>Discipline | Test Name               | Test<br>Status | Report ID |            |       |  |  |
| 1           | 10-Dec-2014                                                                                                    | 12-Dec-2014       | Burrill Lake Medical      | Bodalla Clinic             | Hematology              | Blood Test              | Final          | 123A45    |            |       |  |  |
|             | 31-Aug-2014                                                                                                    | 04-Sep-2014       | Coomerante Hospital       | E L C Coomera<br>Centre    | Chemistry               | Serum chemistry test    | Final          | 14P0175   |            |       |  |  |
|             | 09-Jun-2014                                                                                                    | 12-Jun-2014       | Burrill Lake Medical      | Bodalla Clinic             | Hematology              | Blood test              | Final          | 14F007    |            |       |  |  |
|             | 01-Mar-2014                                                                                                    | 02-Mar-2014       | Burrill Lake Medical      | Bodalla Clinic             | Hematology              | Blood test              | Final          | WA08666   |            |       |  |  |
|             | 10-Jan-2014                                                                                                    | 12-Jan-2014       | Coomerante Hospital       | Bodalla Clinic             | Hematology              | Blood test              | Final          | 14P1050   |            | •     |  |  |
| Crea        | te Clinical Document                                                                                                    |                   |                           |                            |                         |                         | Save in        | n MD      | Close      |       |  |  |

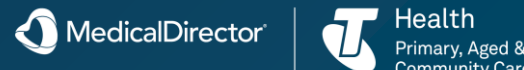

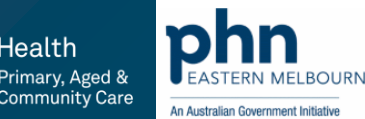

### My Health Record accessing Diagnostic Imaging Report

| 🚺 My       | Health Record for IHI            | : 8003 6081 6669 0511          |                                  |                                                  |                                |                                                 | — 🗆                                 | $\times$ |
|------------|----------------------------------|--------------------------------|----------------------------------|--------------------------------------------------|--------------------------------|-------------------------------------------------|-------------------------------------|----------|
| This is no | ot a complete view of the        | e individual's health informat | ion. For more information a      | about the individual's healt                     | h record or data, please consu | It the individual or other healthcare professio | nals as needed.                     |          |
| This pati  | ient has an active My H          | lealth Record to which you     | have access.                     |                                                  |                                |                                                 | Change/Gain                         | Access   |
| My Heal    | th Record View Presc             | ription and Dispense View      | Pathology Report View            | Diagnostic Imaging Repor                         | t View                         |                                                 |                                     |          |
| Event D    | Date 22-Nov-2009                 | <b>To</b> 22-Nov-2016          | Filter Group by                  | No Grouping                                      | - Search                       | Organisation A                                  | \LL ▼                               | Clear    |
| 3 :        | < Collapse List 🛛 💝              | Expand List                    |                                  |                                                  |                                |                                                 | E Show Pr                           | review   |
|            |                                  | SHAU                           |                                  | 00B 15-Mar-1979                                  | SEX Male   ]                   | IHI 8003 6081 6669 0511                         |                                     |          |
| E          | xaminations Foun                 | d: 51 Exam                     | ninations Matching:              | 51                                               |                                |                                                 |                                     |          |
|            |                                  |                                |                                  | START OF R                                       | ECORDS                         |                                                 |                                     | 11       |
|            | <ul> <li>Imaging Date</li> </ul> | Organisation                   | Examination                      | Modality                                         | Anatomical Region              | Anatomical Location                             | Laterality                          | - 11     |
|            | 16-Apr-2015                      | New Organisation               | Pelvis X-ray<br>(procedure)      | Pelvis X-ray<br>(procedure)                      | Pelvis                         | Entire thorax (body structure)                  | Right and left<br>(qualifier value) |          |
|            | 16-Apr-2015                      | New Organisation               | Plain chest X-ray<br>(procedure) | Radiographic<br>imaging procedure<br>(procedure) | N/A                            | Chest/Thorax Bi-Lateral                         | N/A                                 |          |
|            | 16-Apr-2015                      | New Organisation               | Plain chest X-ray<br>(procedure) | Radiographic<br>imaging procedure<br>(procedure) | N/A                            | Chest/Thorax Bi-Lateral                         | N/A                                 |          |
|            | 16-Apr-2015                      | New Organisation               | Plain chest X-ray<br>(procedure) | Radiographic<br>imaging procedure<br>(procedure) | N/A                            | Chest/Thorax Bi-Lateral                         | N/A                                 | ~        |
|            | 01 M 2015                        | Mediaeropor                    | Diala abaat y aad                | n-diamakia                                       | 0                              |                                                 | 0.54                                |          |
| Create     | Clinical Document                |                                |                                  |                                                  |                                | Save in M                                       | D Close                             |          |

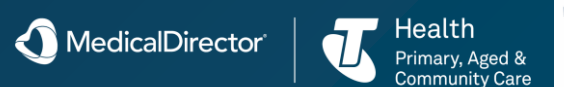

An Australian Government Initiativ

## My Health Record uploading while Prescribing

With a patient's consent, prescriptions can be uploaded to their My Health Record. The upload occurs automatically when you print a script. Consent is typically indicated via the Enter Dose window during the <u>prescribing process</u>, but can also be granted/revoked afterwards by right-clicking an item on the <u>CurrentRx tab</u> and clicking the My Health Record Consent entry from the menu that appears.

The National Prescription and Dispense Repository (NPDR) is a subset of a patient's My Health Record and allows for the creation of an online medication history (for both prescriptions and dispensing). Transfer of medications in this way requires you are registered for ePrescribing and have enabled eRx Script Exchange.

#### **Prerequisites:**

• Practitioner is registered for ePrescribing. *See ePrescribing Configuration* for instructions.

• My Health Record is configured correctly. *See <u>Configuring</u> MedicalDirector Clinical for My Health Record* for instructions.

• Practitioner has indicated their participation in My Health Record. *See below for details.* 

For further information regarding the NPDR, please refer to the following link:

www.ehealth.gov.au/internet/ehealth/publishing.nsf/Content/faqs-hcpmanaging#anchor11

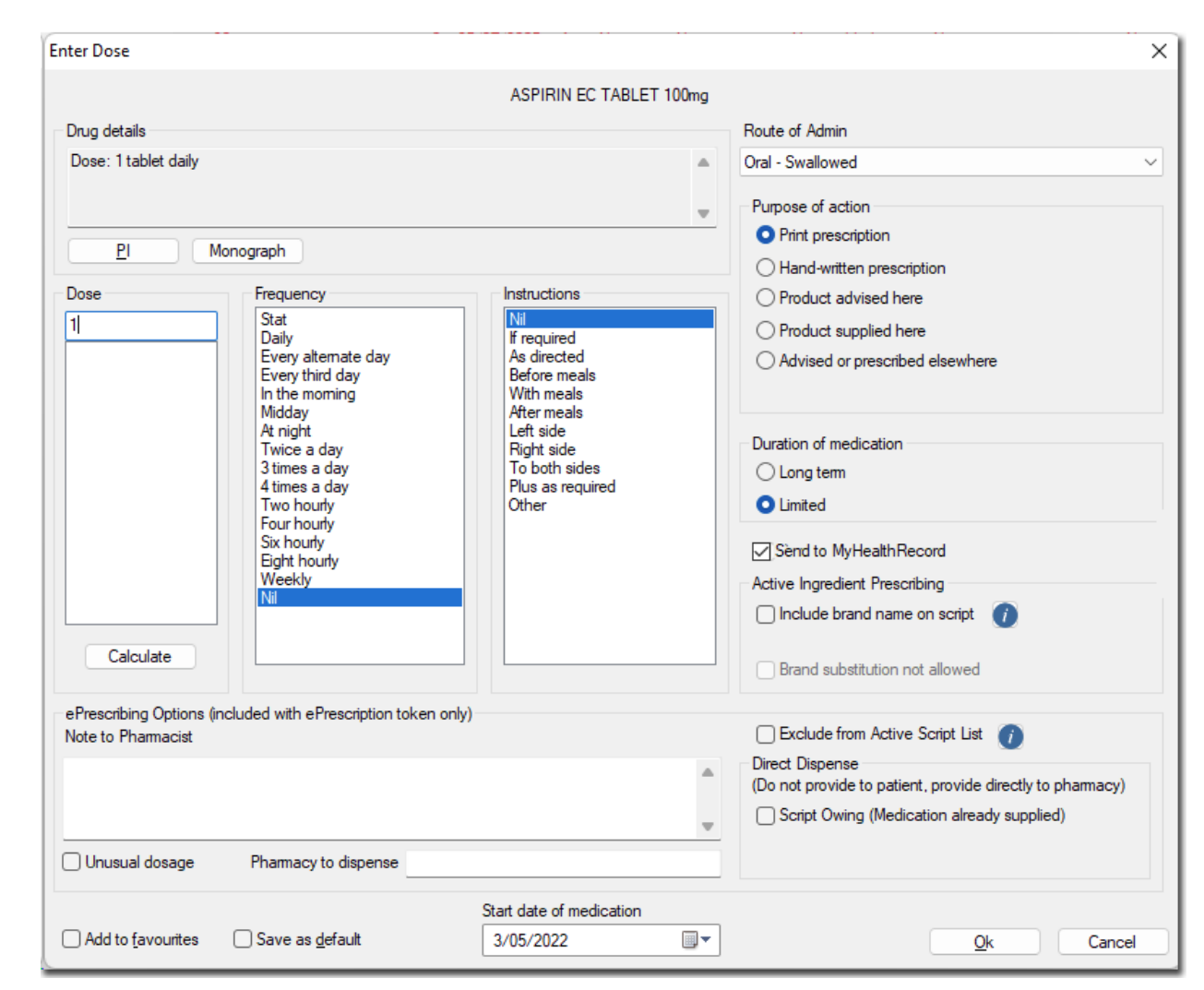

MedicalDirector

lealth

Primary, Aged &

**Community Care** 

FASTERN MELBOURNE

An Australian Government Initiative

### My Health Record uploading Documents

- 1. <u>Create a CDA document</u> via one of the supplied e-Health templates in <u>Letter Writer</u>.
- Then, within the patient's record, locate the document you wish to upload. Documents can reside on either of the <u>Correspondence</u>, <u>Documents</u>, <u>Results</u> or <u>Letters</u> tabs.
- 3. Click Send To **MyHealthRecord** button. You will be presented with a preview of the document.
- 4. If you are satisfied that this is the document you wish to upload, click Send on the preview window.
- 5. The upload will commence and you will be notified upon completion. The 'My Health Record Status' and 'My Health Record Activity Date' columns within the correspondence tabs of the patient's record will indicate the selected document's My Health Record status.

| Preview - Full   | - Hide Preview Clear Filt | ers   Move Locat | ion Document Details | Send SMS Send Ema  | ail 👻 S | can 👻 Import 👻 Print 👻 Add 👻 Delete 🛛                                   | Search   Clear S | earch        | Refresh Ser       | nd To MyHealthRecor     | rd     |
|------------------|---------------------------|------------------|----------------------|--------------------|---------|-------------------------------------------------------------------------|------------------|--------------|-------------------|-------------------------|--------|
| 19 of 19 Records |                           |                  |                      |                    |         |                                                                         |                  |              |                   |                         |        |
| Date Checked     | Checked By                | Date Collected   | ▼ ♥ Date Requested   | Sender/Provider    | Rec     | *                                                                       |                  | ^            | Subject           | E/LFT (MASTE            | ER)    |
|                  |                           | 22/08/2012       |                      |                    | Dr A    | Start Patient : Andrews, Jenniter<br>2 Kennedy Road, Bundaberg QLD 4670 |                  |              | Lab. Reference    | ce: 52-0631718-25       | T-0    |
| 22/08/2012       | DR A PRACTITIONER         | 17/08/2012       | 17/08/2012           | Demotown Pathology | DR /    | Birthdate: 20/04/1970 Age: Y42 Sex at Birth: F                          | Female           |              | Requested:        | 17/08/2012              |        |
| 22/08/2012       | DR A PRACTITIONER         | 17/08/2012       | 17/08/2012           | Demotown Pathology | DR /    | Vera Deferment i                                                        |                  |              | Performed:        | 17/08/2012              |        |
| 22/08/2012       | DR A PRACTITIONER         | 17/08/2012       | 17/08/2012           | Demotown Pathology | DR /    | Lab Reference : 52-0631718                                              |                  | ~            | Sender/Provid     | der: Demotown Path      | nology |
| 22/08/2012       | DR A PRACTITIONER         | 17/08/2012       | 17/08/2012           | Demotown Pathology | DR /    |                                                                         |                  |              | 1                 |                         |        |
| 22/08/2012       | DR A PRACTITIONER         | 17/08/2012       | 17/08/2012           | Demotown Pathology | DR /    |                                                                         |                  |              |                   |                         |        |
| 27/08/2010       | DR A PRACTITIONER         | 25/08/2010       | 25/08/2010           | Demotown Pathology | DR /    | CUMULATIVE SERUM                                                        |                  |              |                   |                         |        |
| 27/08/2008       | DR A PRACTITIONER         | 14/07/2008       | 14/07/2008           | Demotown Pathology | DR /    | Sodium<br>Serum Potassium                                               | 139<br>4.6       | mmol<br>mmol | /L<br>/L          | (137-147)<br>(3.5-5)    |        |
| 7/12/2006        | DR A PRACTITIONER         | 5/12/2006        | 5/12/2006            | Demotown Pathology | DR /    | Chloride<br>Bicarbonate                                                 | 99               | mmol         | /L                | (96-109)                |        |
|                  |                           | 10/10/2006       |                      | Dr A Practitioner  | Won     | Other Anions                                                            | 16               | mmol         | /L                | (4-17)                  |        |
| 12/10/2006       | DR A PRACTITIONER         | 10/10/2006       | 10/10/2006           | Demotown Pathology | DR /    | Glucose<br>Urea                                                         | 4.2              | mmol<br>mmol | /L<br>./L         | (3-7.7)<br>(2-7)        |        |
| 12/10/2006       | DR A PRACTITIONER         | 10/10/2006       | 10/10/2006           | Demotown Pathology | DR /    | Serum Creatinine<br>Serum Unic Acid                                     | 60<br>0 27       | umol         | /L<br>/L          | (40-110)<br>(0 14-3 35) |        |
| 12/10/2006       | DR A PRACTITIONER         | 10/10/2006       | 10/10/2006           | Demotown Pathology | DR      | Total Bilirubin                                                         | 6                | umol         | /L                | (2-20)                  |        |
|                  |                           | 21/03/2005       |                      | Dr A Practitioner  |         | Gamma G.T.                                                              | 93               | U/L<br>U/L   |                   | (30-115)<br>(0-45)      |        |
|                  |                           | 14/02/2003       |                      | Dr A Practitioner  |         | ALT<br>AST                                                              | 25<br>24         | U/L<br>U/L   |                   | (0-45)<br>(0-41)        |        |
|                  |                           | 11/09/1999       |                      | Dr A Practitioner  |         | LD<br>Some Coloring                                                     | 219              | U/L          | (1                | (80-250)                |        |
|                  |                           | 12/07/1999       |                      | Dr A Practitioner  | Mate    | Corrected Calcium                                                       | 2.39             | mmol         | /L<br>./L         | (2.25-2.65)             |        |
| 16/04/1998       | DR A PRACTITIONER         | 15/04/1998       | 15/04/1998           | Demotown Pathology | Dr A    | Serum Phosphate<br>Total Protein                                        | 1.5              | mmoi<br>g/L  | /L                | (0.8-1.5)<br>(60-82)    |        |
| 16/04/1998       | DR A PRACTITIONER         | 15/04/1998       | 14/04/1998           | Demotown Pathology | DR /    | Serum Albumin                                                           | 45               | g/L<br>g/L   |                   | (35-50)                 |        |
|                  |                           |                  |                      |                    |         | Cholesterol                                                             | 6.3              | mmol         | /L                | (3.6-6.9)               |        |
| <                |                           |                  |                      |                    | >       | Triglycerides<br>eGFR                                                   | 1.6              | mmoi<br>mL/m | /L<br>in/1.73 som | (0.3-4)                 | ~      |

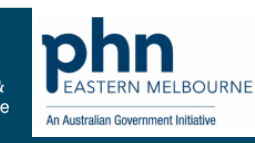

ealth

### My Health Record Saving, Superseded or Removed

- 1. Within the patient's record, select the My Health Record menu. You will be presented with the My Health Record window.
- 2. Locate and select the document you wish to download.
- 3. Click Save in MD button.

 If the document is of type 'Shared Health Summary' or 'Event Summary' it is saved to the <u>Documents tab</u> of the patient record. Documents of type 'e-Referral' or 'Specialist Letter' are saved to the <u>Letters tab</u>.

• If the document already exists in the patient's record (it has already been downloaded from My Health Record), you will be notified accordingly.

• If the document already exists in the patient's record, but on the My Health Record system there is a newer version of it, the document will be downloaded to the patient's record, and the older version will be retained within the patient's record for historical purposes.

• The 'My Health Record Status' and 'My Health Record Activity Date' columns within the Documents/Letters tabs will indicate the selected document's My Health Record status, such as 'Uploaded', 'Downloaded', 'Superseded', or 'Removed'.

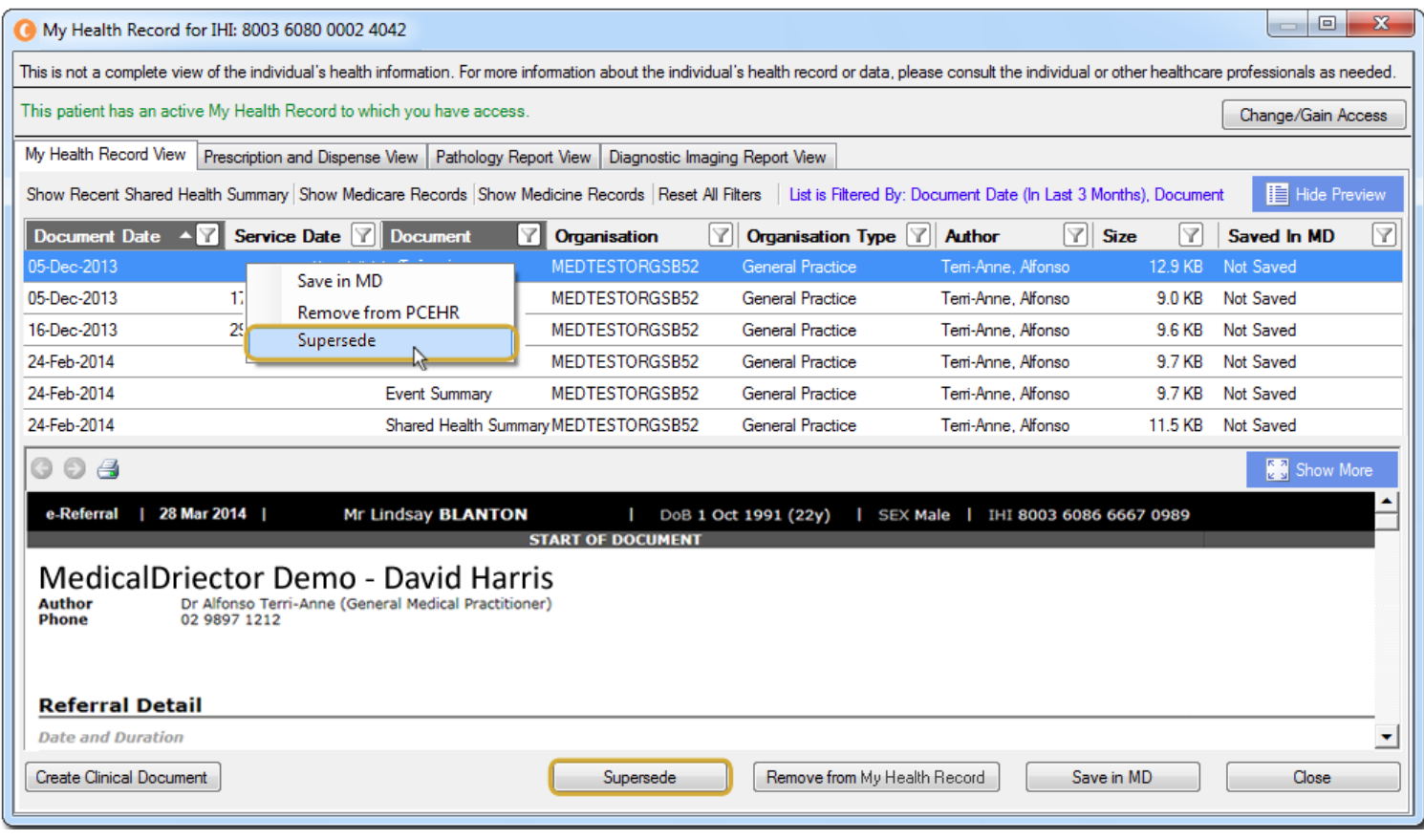

A MedicalDirector

Primary, Aged & Community Car

An Australian Government Initiativ

#### Patient's Record

• Add Progress Notes from anywhere in the patient workflow, via a new floating panel.

• Added 7 new Quick Template buttons which can be configured as website links or quick launch buttons.

• Keyboard shortcuts are now highlighted with an underscore, and new shortcuts have been added.

When opening the Holding File from within a patient's record, the data is filtered automatically to show results for the selected patient.

• The web URL links in the CVD

Risk Assessment screen have been updated to more modern resources.

#### Prescribing

• You can now search for a drug based on the characters in the search box existing anywhere in the drug name rather than just at the beginning.

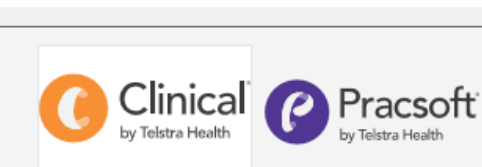

#### 4.3 Emai

What's New in 4.3

- Email attachments are now in PDF format.
- ✓ Email attachments can now be password protected.
- ✓ Send email directly from the patient's record
- ✓ The email configuration menu has been moved to Correspondence > Email for ease of access.
- ✓ Create and configure custom email templates for quick reuse.

#### Immunisations

- ✓ A new funding model option has been added for users to record whether or not a vaccine has been given as part of the National Immunisation Program.
- ✓ A new Route of Administration field has been added for vaccines that have multiple options.
- ✓ The AIR Immunisation screen now displays the patient's AIR demographic details to assist with patient identification.

#### Patient's Record

- ✓ Add Progress Notes from anywhere in the patient workflow, via a new floating panel.
- ✓ Added 7 new Quick Template buttons which can be configured as website links or quick launch buttons.

Do not show this message on next login

• When an Electronic Paperless Prescription with repeats is cancelled after the original has been dispensed, the repeats are now also cancelled.

#### Email

 $\times$ 

• Email attachments are now in PDF format.

• Email attachments can now be password protected.

• Send email directly from the patient's record.

• The email configuration menu has been moved to Correspondence > Email for ease of access.

 Create and configure custom email templates for quick reuse.
 Improved the loading speed of the holding file when many results are present.

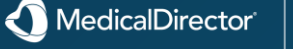

Close

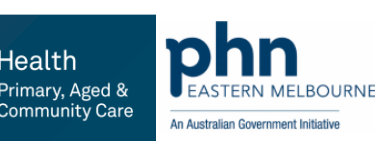

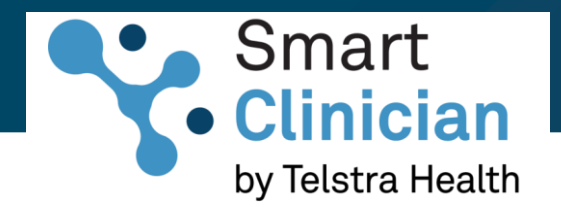

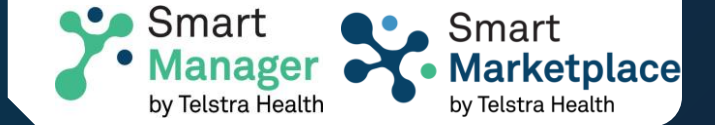

#### **Key features**

- Targeted decision support
- Streamline medication orders and deliveries
- Support more patients
- Refer patients the right way
- Everything you need in one place

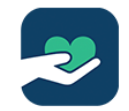

#### Smart Care

Smart Care makes it easy to set up, populate and review care plans, while promoting compliance with Medicare. Customise templates to suit the needs of your practice and start empowering even more patients to monitor and manage their health.

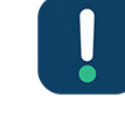

#### Smart Clinical Decision Support

Smart Clinical Decision Support utilises AI-driven educational information, empowering clinicians to make informed decisions efficiently. Each concise, structured message focuses on early detection and preventive measures for chronic illnesses in patients.

# Introducing Telstra Health Smart Clinician – a reimagined suite of healthcare management tools for General Practitioners and Practice Managers.

This all-inclusive ecosystem empowers medical professionals with a comprehensive suite of tools designed to streamline every aspect of their practice. From Visual Dashboards that provide at-a-glance insights into patient health trends, to Telehealth capabilities that enable virtual consultations, and a Patient Portal ensuring seamless patient engagement. With additional features like Program Finder, Care coordination, Clinical Support, Communications, and Research tools, Telstra Health Smart Clinician stands as an indispensable asset for modern healthcare.

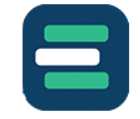

#### Smart Research

Smart Research makes it easy for you to access the latest medical research and clinical knowledge from anywhere, anytime.

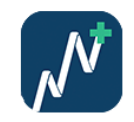

#### **Smart Visual Dashboards**

Smart Visual Dashboards provide intuitive practice insights, reducing wait times and improving patient experiences. Our revenue reporting tool forecasts income, cuts admin overheads, transforming healthcare practices.

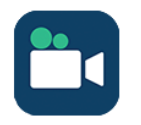

#### **Smart Telehealth**

Smart Telehealth integrates into your clinical workflow, enabling practitioners to access patient health records within MedicalDirector Clinical and Helix. Simplify processes for better care remotely.

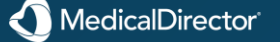

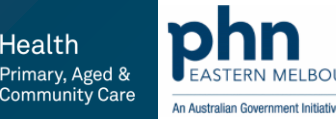

### Smart Bar - Tools available in Smart Clinician

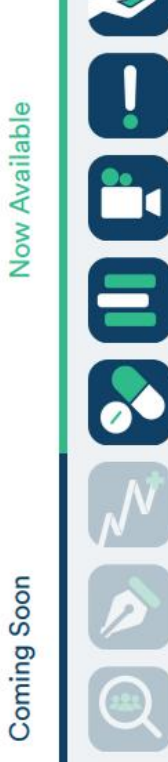

QZE

Careplanning (In Beta) Create, track and share care plans efficiently.

**Smart Clinical Support** In-consult clinical decision support information (RACGP CPD accredited content coming soon).

Telehealth Consult with patients remotely.

Research On-demand CPD accredited content such as CPD courses and aggregated data insights.

Scripts (In Beta) Easily share all e-script tokens via a single patient portal.

Visual Dashboards (Coming soon to Smartbar. Available now in Pracsoft) Turn your data into actionable insights available in consult.

Scribe (Beta coming late 2024) Record your clinical notes in a more intelligent way with the latest in Al-driven clinical notes.

Seek Identify patients who are eligible for health programs, clinical trials and research studies.

Connect (Beta coming late 2024) In-consult ability to send e-referrals directly to pathology and radiology providers.

Want to learn more about your Smartbar and our Smart Manager Community? Contact us for more info and to enquire about participating in Beta programs.

Besources Sidebar MyHealthRecord Messenger Window Help ment - 8 × Go MDReference 0 T A @ 1 0 0 Om 35s || Email: anderson pi@hon samplesdb.com a Occupation: University Student Nether Aborginal nor Torres Strat Islander Record No: ATSE Mobile Ethnicity Pension No. Work: Smoking Hx: Never smoked IHI No. Home MyHealthRecord Recalls 💡 Cervical Screening 🕎 Obstetric 📋 Correspondence 🖨 MDExchange 🚻 HealthLink letters Documents Qid scripts / jmm. Route Unusual Dose Note to pharmacist R. Int. Pharmacy to ... Qby Qty in words Reg 24 Script Owing **MyHealthRe** Instructions Not enabled

#### **Smartbar**

Smartbar by Telstra Health is the latest innovation in MedicalDirector Clinical. With a suite of healthcare tools and widgets, it makes the lives of GPs and Practice Managers more efficient and effortless

Email: ecosystem.solutions@medicaldirector.com

EElee Alfordstide

Get in touch

Dr A Practitioner (MedicalDirector Samples Database)

MD Sample Data - TH-5CG2385SBY\HCNSQL07 Monday, 4 September 2023 11:54:03 AM

Custom #1

lealth

Letter Template #3

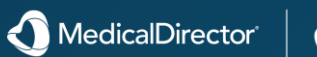

Letter Template #2

![](_page_42_Picture_20.jpeg)

Custom #2

# FAQ'S

**Q1.** Trouble shooting uploading shared summaries to my health record. Why do some not work?

#### **Answer:**

Regarding the issue with viewing **Discharge summaries\Uploading to My Health Record**, please do the following;Press the Windows key and R

•Browse to; C:\windows\assembly\GAC\_32 (you can only get there by browsing)

Add:

•C:\Windows\<u>Microsoft.NET</u>\assembly\GAC\_32\Hcn.Cda.Generator\v4.0\_1.0.0.0\_\_d6b06804ccddbb90\Hcn.Cda.Generator. dll

•C:\Program Files (x86)\Health Communication Network\Medical Director\Plugins\Hcn.Sidebar.Plugin\FiddlerCore.dll In the Sophos dashboard, please add the general exception and exceptions for each individual PC as well.

Each of the DLLs may require re-application after this has been applied.

May require a repair of the MedicalDirector National eHealth plugins and the MedicalDirector sidebar plugin

Open Control Panel > Programs and features

Find the program and right click and repair

Check Firewall Rules for MedicalDirector Software

Antivirus Exceptions for MedicalDirector Software Environmental Configurations for MedicalDirector Services

![](_page_43_Picture_14.jpeg)

![](_page_43_Picture_15.jpeg)

### Your Support Team

![](_page_44_Picture_1.jpeg)

### **Unlimited Support 7 days a week**

With one of the largest customer support teams in the industry, we offer software support when you need it.

Our team can be contacted 7 days a week via phone or live chat available on our website.

#### Product Consultants for Knowledge & Training

We take pride in the tenure, experience and knowledge of the customer service consultants that offer a unique level of understanding of your practice.

MedicalDirector

1300 300 161 medicaldirector.com/contact-us 8am – 6pm AEST Mon to Fri 9 – 5pm AEST Weekends

![](_page_44_Picture_9.jpeg)

![](_page_45_Picture_0.jpeg)

# Contact

E: digitalhealth@emphn.org.au P: (03) 9046 0300 emphn.org.au

![](_page_45_Picture_3.jpeg)

An Australian Government Initiative

Clinical and Pracsoft version 4.3: The latest upgrade of Telstra Health's GP software Harnessing the power of your practice data Introducing MedicalDirector Care – Making Care Plans easy Preparing your practice for ePrescribing Introducing Telehealth in MedicalDirector Clinical

#### MyMedicare resources:

Australian Government Department of Health and Aged Care – MyMedicare MyMedicare webinar – 22 August 2023 | Australian Government Department of Health and Aged Care Services Australia MyMedicare Learing Resource Services Australia Checklist and steps to register for MyMedicare on the Organisation Register Information for patients on MyMedicare – Australian Government Department of Health and Aged Care MyMedicare – Health Professional Education Resources MyMedicare – Overview MyMedicare – Managing patient registrations MedicalDirector Clinical and Pracsoft version 4.3 upgrade MyMedicare Import Wizard for Clinical version 4.3

A MedicalDirector

# Upcoming Webinars

# MedicalDirector Training for Clinical Nurses

Dates: Time: Location: Enquiries: Wednesday 7 August 2024 12pm -2pm Online webinar Digital Health digitalhealth@emphn.org.au

- 4.3 New Enhancements
- Recording measures
- Recording Immunisations
- Recording Cervical Screening
- Managing Recalls and recording contact
- Recording social and family history
- Recording Alcohol and Smoking
- Keeping past history items relevant
- Creating letters
- Data Quality and Data Cleansing
- User Preferences
- My Health Record accessing & uploading

![](_page_47_Picture_15.jpeg)

Register using the QR code or visit www.emphn.org.au/newsevents/events/detail/25920

# MedicalDirector Training for Advanced Practice Managers

Dates: Time: Location: Enquiries: Thursday 8 August 2024 12pm -2pm Online webinar Digital Health digitalhealth@emphn.org.au

- Data Quality and Data Cleansing
- 4.3 Enhancements
- Template Management
- Sending Emails
- My Health Record NASH Setup requirements
- Patient Search Utility
- MD Utilities
- Setting up permissions and configuring users
- Managing the appointment types

![](_page_47_Picture_28.jpeg)

Register using the QR code or visit

www.emphn.org.au/newsevents/events/detail/25924

![](_page_47_Picture_31.jpeg)

![](_page_47_Picture_32.jpeg)

### Thank you

A recording & slides of this session and feedback form will be delivered to your inbox shortly.

![](_page_48_Picture_2.jpeg)

Kylie Goodwin Practice Consultant MedicalDirector | Telstra Health

![](_page_48_Picture_4.jpeg)

![](_page_48_Picture_5.jpeg)

![](_page_48_Picture_6.jpeg)